### Dir.Sis.ERP

# Manual del Usuario

Compendio de uso de DirSis.ERP. Puede variar a través del tiempo, puesto que el soft está en constante crecimiento y desarrollo.

#### Windows protegió su PC

SmartScreen de Microsoft Defender evitó que se iniciara una aplicación desconocida. Ejecutar esta aplicación puede suponer un riesgo para tu PC. Más información

No ejecutar

×

#### Windows protegió su PC

SmartScreen de Microsoft Defender evitó que se iniciara una aplicación desconocida. Ejecutar esta aplicación puede suponer un riesgo para tu PC.

Aplicación: instalar\_ppv.exe Editor: Editor desconocido ×

| E | jecutar de todas fo | rmas | No ejecutar |  |
|---|---------------------|------|-------------|--|

Al instalar el .exe (instalar\_ppv) Windows muestra este mensaje de seguridad. En la primera foto, cliquear en "Más información". Como nuestro soft está libre de virus al momento de la instalación, elija "Ejecutar de todas formas" como se muestra en la segunda foto.

----> LINK A VIDEO EXPLICATIVO EN YOUTUBE.

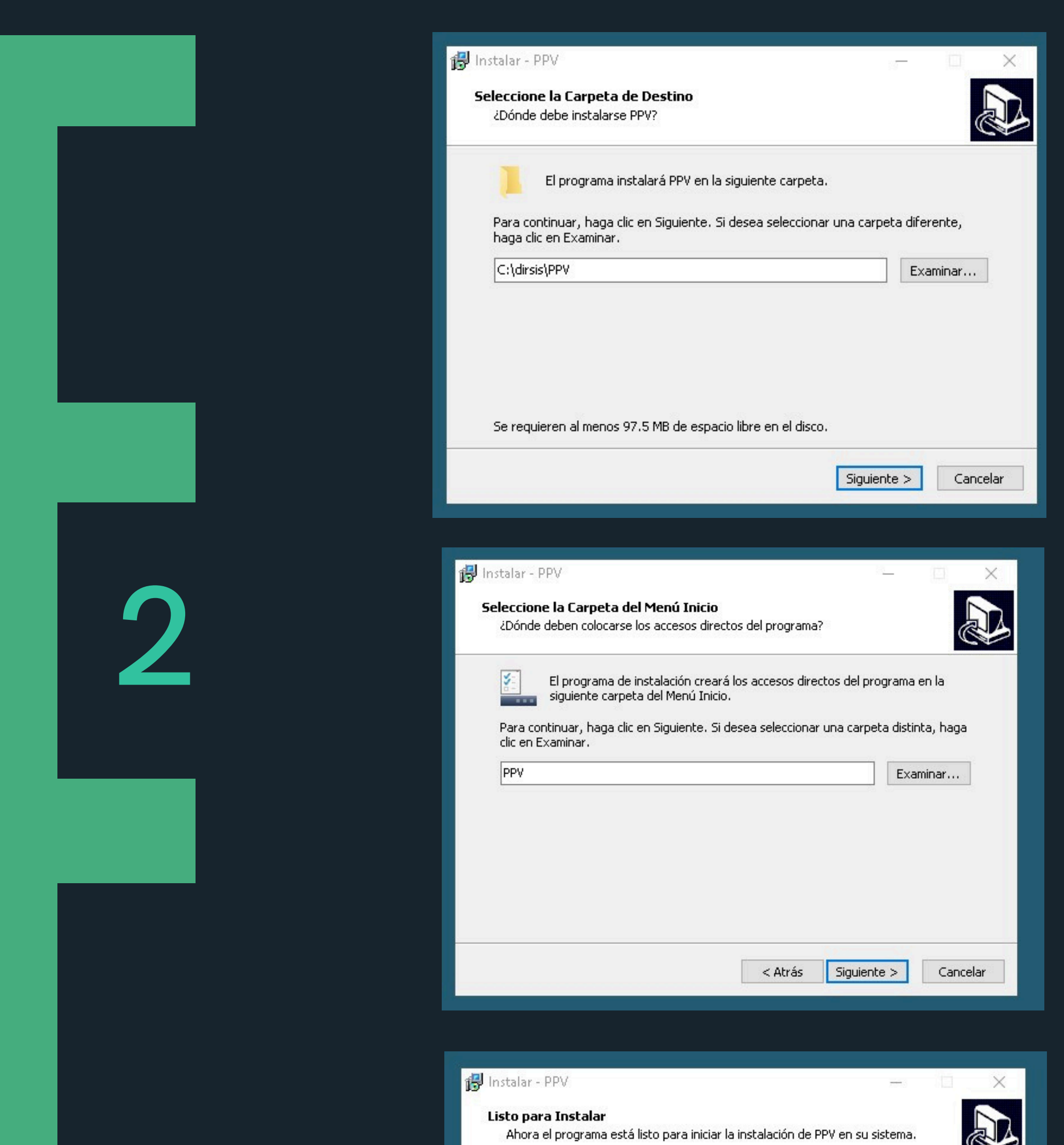

| Carpeta de Destino:<br>C:\dirsis\PPV | ^ |
|--------------------------------------|---|
| Carpeta del Menú Inicio:<br>PPV      |   |
| e.                                   | ~ |

A continuación se mostrarán estos carteles; en todos ellos cliquear en "Siguiente" e "Instalar"

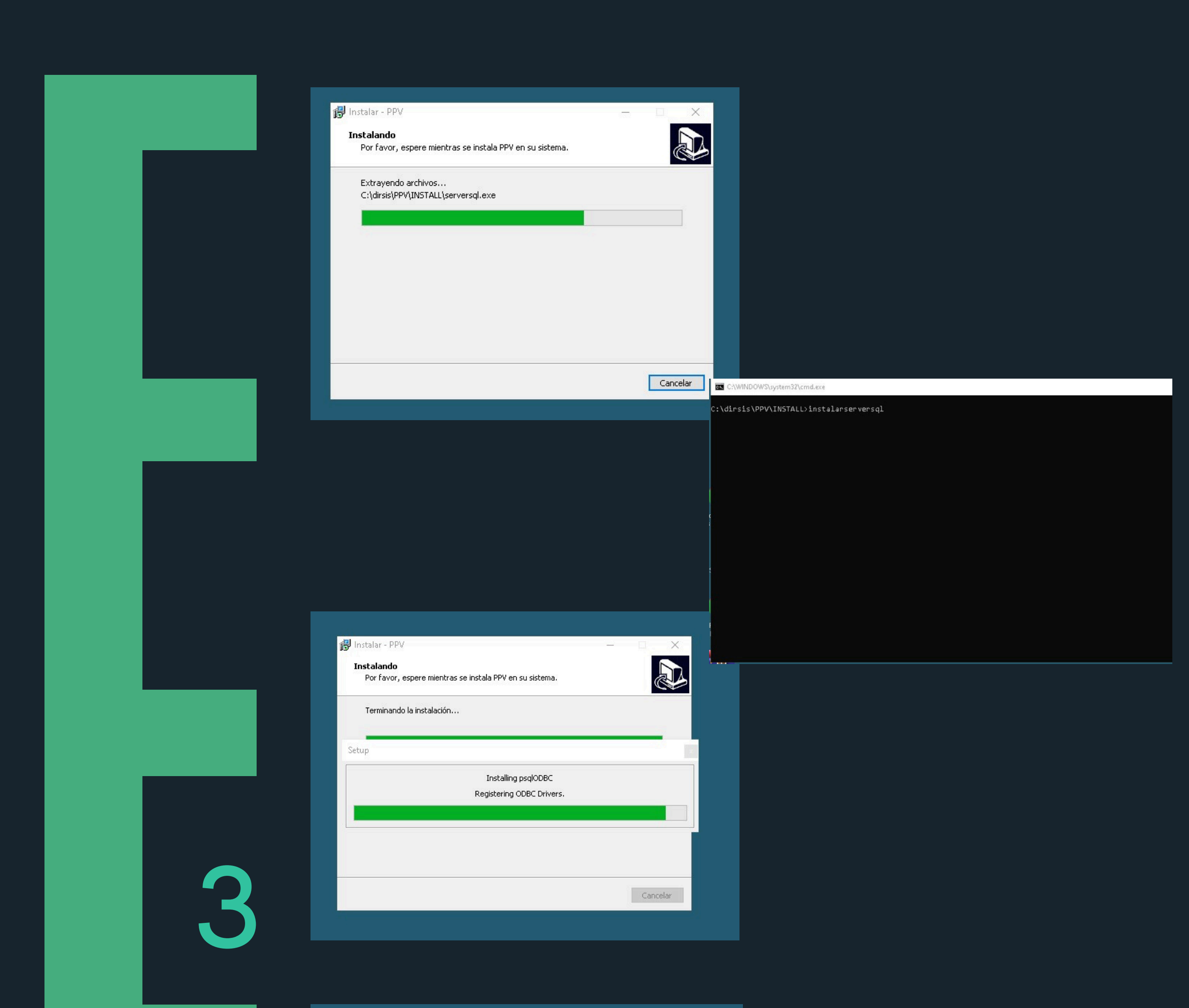

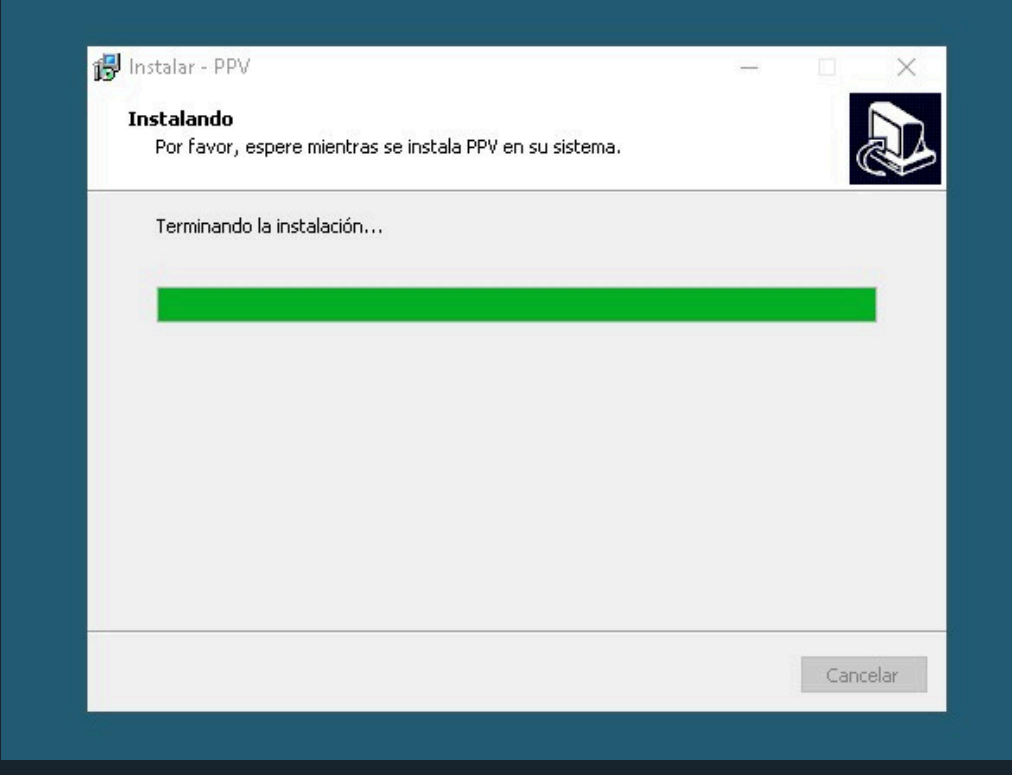

Comienza la instalación; la misma es automática: no cerrar ninguna ventana ni tocar nada hasta que finalice.

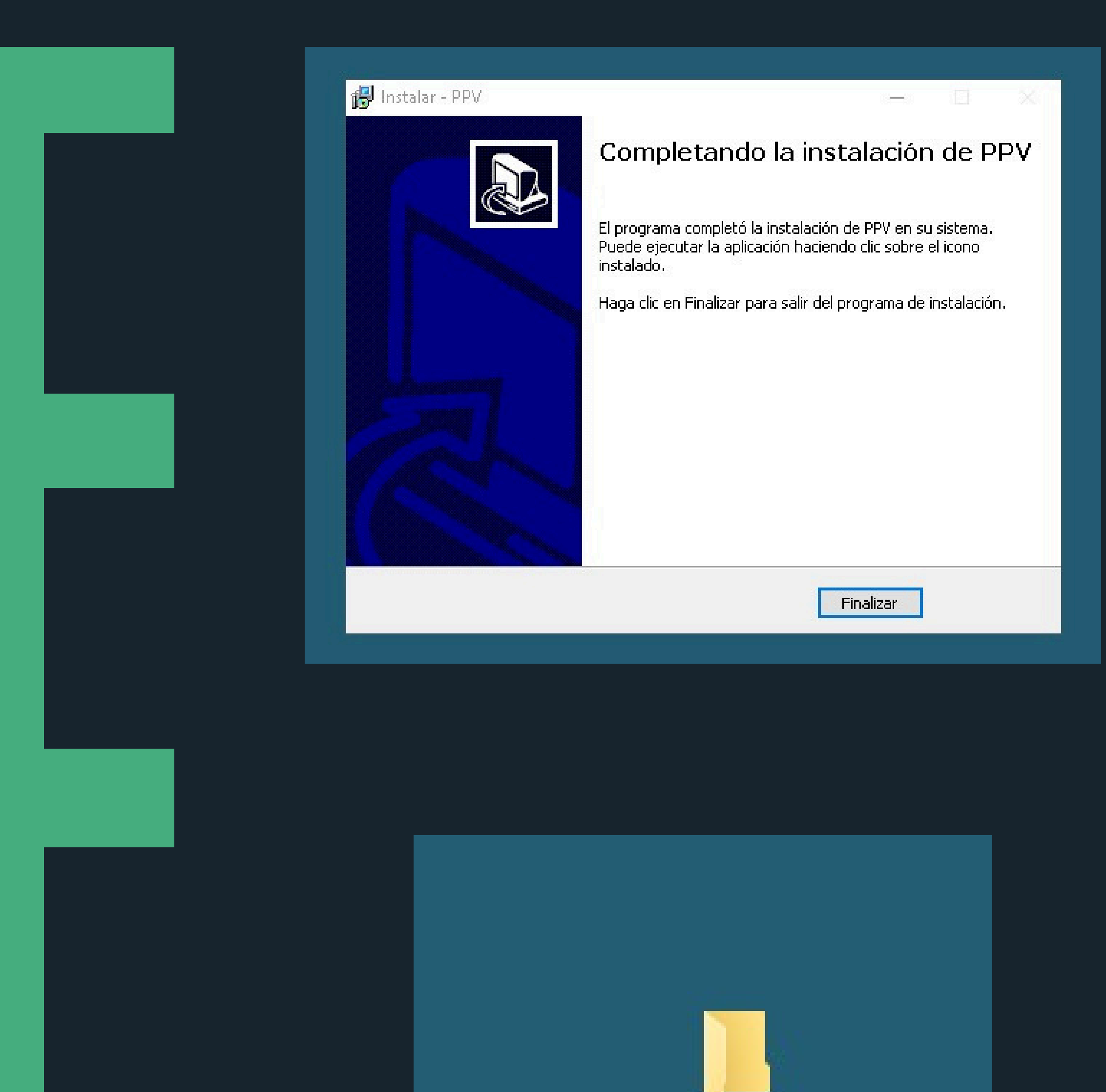

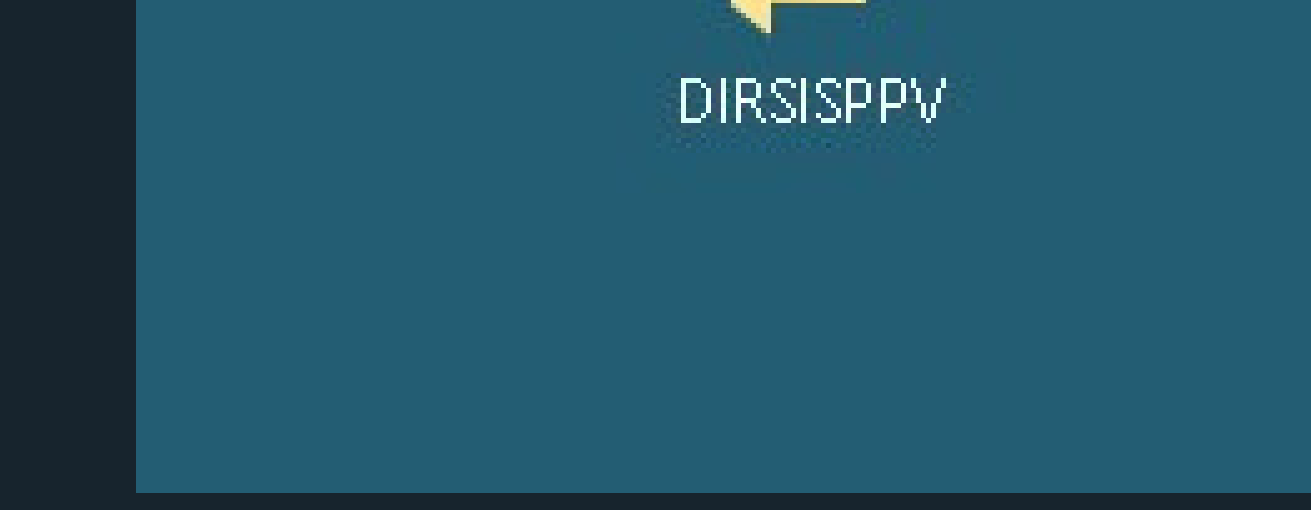

Cliquear en "Finalizar". Al hacerlo se crea automáticamente una carpeta en el Escritorio de su PC con el ERP.

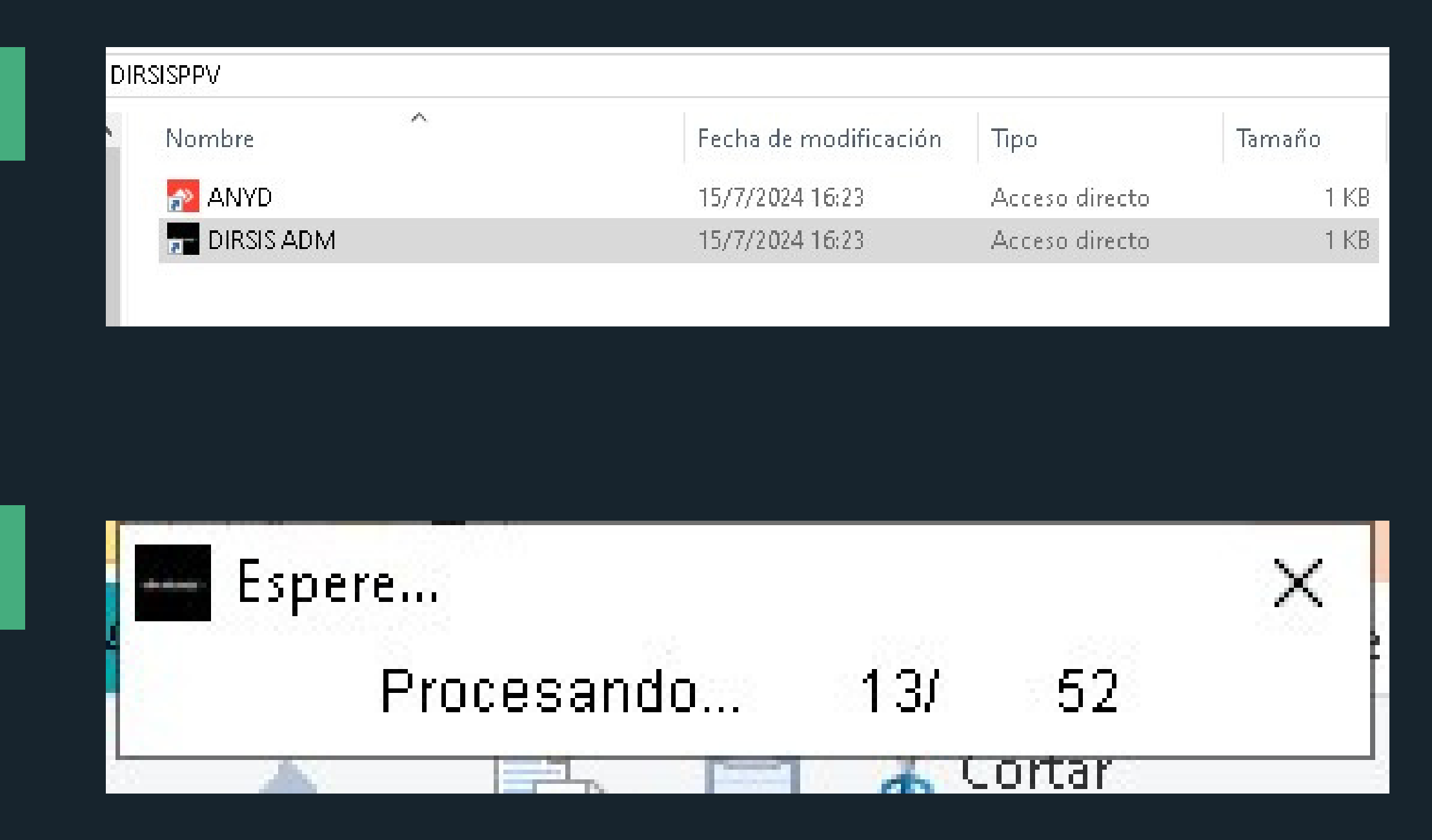

La carpeta contiene dos archivos:

- 1- Anydesk, para entrar por remoto a su PC (previo permiso del usuario).
- 2- DirSisADM que es el software. Cliquear aquí y aguardar a que termine el proceso.

| Nombre     | Fecha de modificación | Тіро           | Tamaño |
|------------|-----------------------|----------------|--------|
| ANYD       | 15/7/2024 16:23       | Acceso directo | 1 K    |
| DIRSIS ADM | 15/7/2024 16:23       | Acceso directo | 1 K    |
|            |                       |                |        |
|            | <b>62430374</b> — D   | ı x            |        |
|            | Codigo de Registro    | X I            |        |

A continuación debe ingresar el código de seguridad suministrado por el sistema (si no está registrado como cliente, no le será entregado) En este caso consultar a dirsis@gmail.com

#### ----> LINK A VIDEO EXPLICATIVO EN YOUTUBE.

# Login

| - | 1 |  |
|---|---|--|
|   |   |  |
|   |   |  |

| Clave de Acces  | OS                | ×                           |
|-----------------|-------------------|-----------------------------|
| Usuario         | ADMIN             |                             |
| Clave de Acceso | ~                 |                             |
|                 |                   | <dir.sis.erp></dir.sis.erp> |
|                 | <u>⊚</u> Ingresar |                             |

El acceso al sistema consta de dos pasos: la selección del usuario y la clave correspondiente. Al instalarse el sistema están predefenidos dos accesos: ADMIN y VENDEDOR. Ambos con clave 1234. La diferencia es que ADMIN tiene nivel 0 (acceso total) y VENDEDOR (acceso acotado)

#### ----> LINK A VIDEO EXPLICATIVO EN YOUTUBE.

| Codigo | Descripcion | Cotiza 🔨 🔨 | 1000000000000 |
|--------|-------------|------------|---------------|
|        | 3 EURO      | 200.00     | ß             |
|        | 2 DOLAR     | 200.00     | Moreado       |
|        |             |            |               |
|        |             |            |               |
|        |             |            |               |
|        |             |            | R             |
|        |             |            |               |

Al ingresar, esta ventana aparece para que pueda editar la cotización de ambas monedas. Puede utilizar el botón de "**Mercado**" para acceder a la API que le informará dichos valores. Este paso se puede obviar. Con "**Seguir**" entra directo al sistema.

# Login

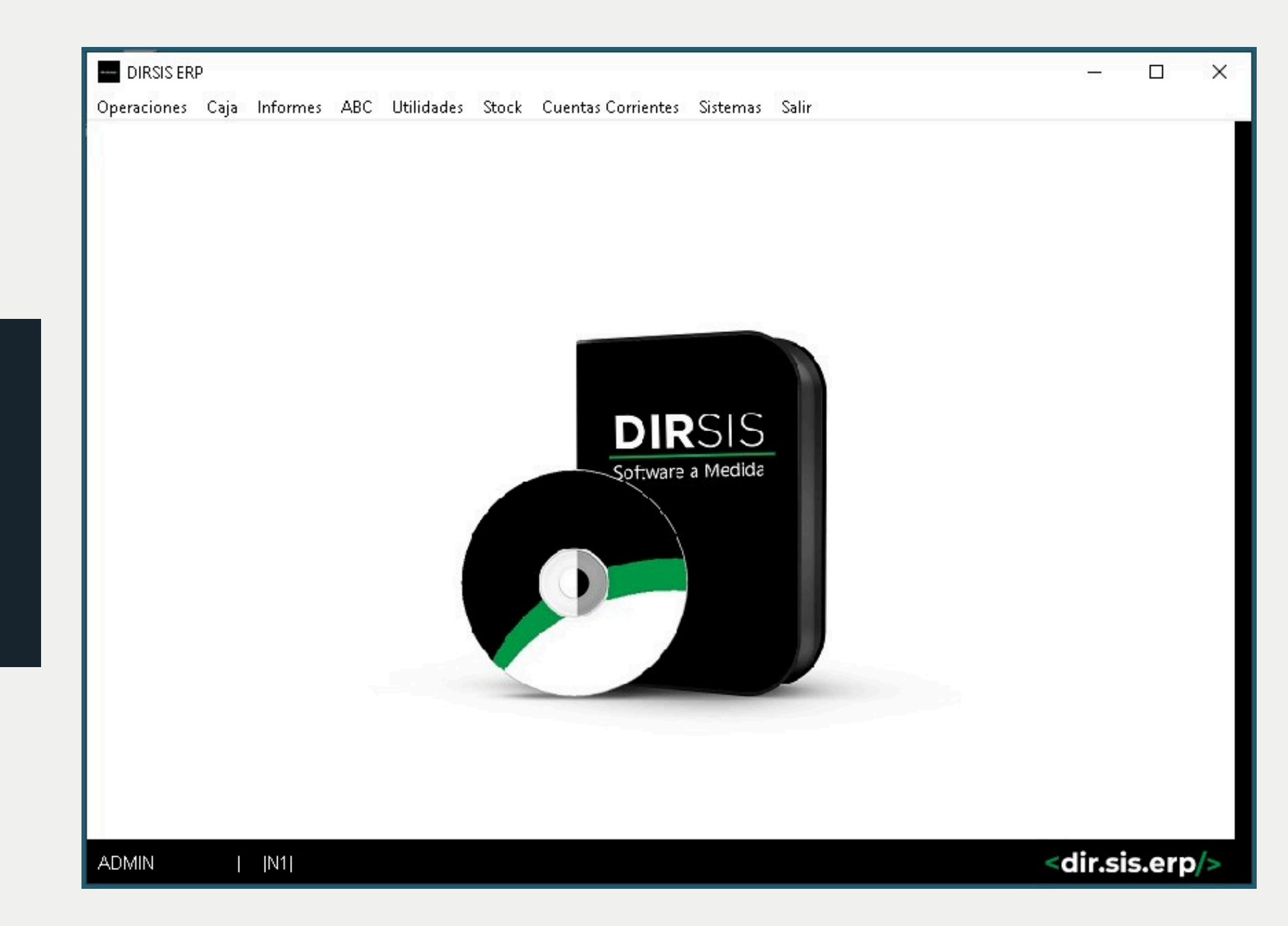

Panel general al ingresar al Sistema. En cada uno de los menúes se encuentran los submenúes.

El cliente puede editar este panel con su propio logo.

Para salir completamente del sistema, cliquear en "Salir", último menú a la derecha.

#### ----> LINK A VIDEO EXPLICATIVO EN YOUTUBE (1).

#### ----> LINK A VIDEO EXPLICATIVO EN YOUTUBE (2).

# **OPERACIONES:** 1-Facturador

| FACTURAL<br>omprobante<br>ACTURA<br>odigo: | DOR6X70JRQCH                                                                                          | Forma de Pago          | CONTADO EFECT       | IVO |       | Pre    | Cio por Unida | ad: (\$) | SK(Loc)                         |                                      |
|--------------------------------------------|----------------------------------------------------------------------------------------------------|------------------------|---------------------|-----|-------|--------|---------------|----------|---------------------------------|--------------------------------------|
|                                            |                                                                                                    | -                      |                     |     |       |        | 0.00          |          |                                 | Emite Licket Venta Anterior          |
| Codigo                                     | Descripcion                                                                                           |                        |                     | Und | Cant. | P.Unit |               | %Ofer Sk | IVA % Categ                     |                                      |
| nina<br>1 {F3} Can<br>{I<br>up/Rto/Pd      | ttida <u>d</u> Precio<br>F5} {F6} G<br>Des <u>c</u> .Pie<br>[F11] Desc. x<br>Re <u>ng</u> lo.<br>{F4} | mpia<br>rrilla \$ 0.00 | 0.00 Dtos.<br>TOTAL |     | 0.00  |        | 0.00          |          | 0.00<br>0.00<br>0.00<br>2 {F10} | Consumidor Final<br>Consumidor Final |

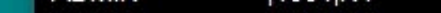

El proceso de facturación inicia con la selección de los productos a vender, pudiendo configurar previamente condición de venta, tipo de comprobante y cliente, lo cual es indispensable para procesar el pedido de artículos. Puede ser realizado en cualquier momento, una vez definidos los productos (Que?), con sus cantidades requeridas y/o precios negociados. Se procede al siguiente paso que es definir el cliente (A quién?) y luego qué forma de pago que lo definirá la operación (Cómo?). Como última tarea, se selecciona la emisión manual, fiscal o electrónica.

Esta Operacion afectará a: CAJA, CUENTA CORRIENTE, INFORMES, CONTABILIDAD, STOCK.

# OPERACIONES: 2- Cobranzas

| DIRSIS ERP<br>Operaciones Caja                                                                  | Informes ABC Utilio                                                                        | dades Stock Cuentas (                                               | Corrientes Siste                                                | emas Salir                                                               |                                                                                  | ÷                                                         |                                                          | ×                                                  |
|-------------------------------------------------------------------------------------------------|--------------------------------------------------------------------------------------------|---------------------------------------------------------------------|-----------------------------------------------------------------|--------------------------------------------------------------------------|----------------------------------------------------------------------------------|-----------------------------------------------------------|----------------------------------------------------------|----------------------------------------------------|
| Cobranzas                                                                                       | 2013-09-09                                                                                 |                                                                     |                                                                 |                                                                          |                                                                                  | -                                                         | - 0                                                      | ×                                                  |
| Comprobante:<br>Legajo:<br>Apellido y Nombre:<br>Calle y Nro:                                   | RECIBO                                                                                     | Ŧ                                                                   | Fech<br>Fecha<br>Corre                                          | a de Registro: 11/<br>de Imputacion: 11/<br>Telefono:<br>eo Electronico: | 06/2024<br>06/2024                                                               |                                                           |                                                          |                                                    |
| C.U.I.T./D.N.I.:                                                                                |                                                                                            |                                                                     | Co                                                              | ondicion I.V.A. CO                                                       | NSUMIDOR FINAL                                                                   |                                                           | -                                                        |                                                    |
| TOTAL                                                                                           |                                                                                            | 0.00                                                                |                                                                 | Sald                                                                     | lo al Dia:                                                                       | Saldo                                                     | Futuro:                                                  |                                                    |
| Efective                                                                                        |                                                                                            | 0.00                                                                |                                                                 |                                                                          | 0.00                                                                             |                                                           | 0                                                        | .00                                                |
| Formas de Pago<br>MERCADOPAGO<br>TARJETA DE CREDITO<br>TARJETA DE DEBITO<br>TRANSFERENCIA/DEPOS | Importes<br>SITOS                                                                          | Cuotas Cupon Au<br>1<br>1<br>1<br>1<br>1<br>1                       | Detalle Cta                                                     | Mar Fecha                                                                | Motivo                                                                           | Total Ve                                                  | ence Saldo                                               |                                                    |
|                                                                                                 |                                                                                            |                                                                     | endier                                                          |                                                                          |                                                                                  |                                                           |                                                          | -                                                  |
|                                                                                                 |                                                                                            |                                                                     | ~ <u>~</u>                                                      | - Imputació                                                              | n Automatica                                                                     |                                                           |                                                          | <u> </u>                                           |
|                                                                                                 | Se inicia<br>luego a<br>(Cuáles?<br>parcialm<br>en ese<br>cronológ<br>El último<br>(Cómo?) | seleccior<br>l obtener<br>coso dir<br>ica.<br>paso es<br>, para lue | hando<br>los<br>an cu<br>a opci<br>r.sis.ei<br>la def<br>go rea | al Clie<br>comp<br>áles s<br>ón es<br>rp de<br>inición<br>alizar la      | ente deux<br>robantes<br>e van a<br>dejar er<br>fine una<br>de la fo<br>a emisió | dor (0<br>ade<br>paga<br>n aute<br>a imp<br>orma<br>n del | Quiéi<br>euda<br>ar tot<br>omát<br>putae<br>de p<br>misr | n?),<br>dos<br>al o<br>tico;<br>ción<br>ago<br>no. |
|                                                                                                 | Esta Ope<br>CAJA,CI<br>CORRIE                                                              | eración af<br>JENTA<br>NTE,INFO                                     | ecta a<br>ORME                                                  | :<br>S,COI                                                               | NTABILI                                                                          | DAD                                                       |                                                          |                                                    |
|                                                                                                 | > LIN                                                                                      | <u>k a vide</u>                                                     | <u>EO EX</u>                                                    |                                                                          | ATIVO Y                                                                          | <u>′0UT</u>                                               | UB                                                       | Ξ.                                                 |

# OPERACIONES: 3- Compras

| MO       | DELO 3.ACC    | JVIP KA3-2013      | Descripcion                            |          |           |          |            | Fecha:                     | 11/06/2024       |          |                                              |            |      |
|----------|---------------|--------------------|----------------------------------------|----------|-----------|----------|------------|----------------------------|------------------|----------|----------------------------------------------|------------|------|
| diqo     | -             |                    | Precio por Unidad: (\$)<br><b>0.00</b> | SK (Lo   | cal/Depo  | )        |            | Tipo:<br>Serie/Punto:      | FACTURA<br>0 Num | ero:     | •••                                          | 1          |      |
| Co       | digo          | Descripcion        |                                        | Cantidad | P.Unit    | Subtotal | Sk ^       | Periodo:<br>Legajo:        | 06/2024          |          |                                              | _          |      |
|          |               |                    |                                        |          |           |          |            | Denominacion:<br>CUIT/DNI: |                  |          | Cond.N                                       | VA 🗙 👻     |      |
|          |               |                    |                                        |          |           | 5        |            | Imputacion:                | GASTOS GEN       | RALES    |                                              |            |      |
|          |               |                    |                                        |          |           |          |            | base imponible.            | Neto Gr          | I.V.A.   | . D                                          | escripcion |      |
| _        |               |                    |                                        |          |           |          |            | Impuestos:                 | 0.00             |          | 0.00 I.V.A. 2 <sup>4</sup><br>0.00 I.V.A. 10 | 1%<br>0.5% |      |
|          |               |                    |                                        |          |           |          |            |                            | 0.00             |          | 0.00 I.V.A. 27                               | 7%         |      |
|          |               |                    |                                        |          | 2         | 5        |            | Exenta: o<br>No Grav:      |                  | 0.00 Pe  | ercep. IIB:                                  | C          | 0.0  |
| 1        |               |                    |                                        |          |           |          |            | Internos:                  |                  | 0.00 Pe  | ercep. Gan:                                  | 0          | .0   |
| na<br>F3 | Item Cantidag | <u>Precio (F6)</u> | Limpia<br>Grilla                       | Su       | btotal:   |          | 0.00       | Perc.Muni<br>TOTAL:        |                  | 0.00 Pe  | erc. IVA:<br>etenciones:                     | 0          | ).00 |
| T        | uma           |                    |                                        |          | Actualiza | rttt.    | gun compra | Nota:<br>Fecha:            | 11/06/2024       | <b>.</b> |                                              |            |      |

Similar a Ventas, en Compras se debe definir en primera instancia qué artículos son los adquiridos, luego identificar a proveedor y los datos de la factura asociada (Quién?) y por último definir condiciones de compra y forma de pago (Como?).

Esta Operación afecta a: CAJA,CUENTACORRIENTE,INFORMES,CONTABILIDAD, STOCK

# OPERACIONES: 4-Pagos

| NODEE0 3.A. 1 2903 2015 05 05 |          |        |            |              |           |      |        |           |        | 10       | · 🗆         | 1       | ~ |
|-------------------------------|----------|--------|------------|--------------|-----------|------|--------|-----------|--------|----------|-------------|---------|---|
| Comprobante: PAGOS            | -        |        |            | 1            | Fecha     | 11/0 | 6/2024 |           |        |          |             |         |   |
| Legajo: 0 🔍                   |          |        | F          | echa de Impu | tacion    | 11/0 | 6/2024 |           |        |          |             |         |   |
| Apellido y Nombre:            |          |        |            | Te           | efono     |      |        |           |        |          |             |         |   |
| Calle y Nro:                  |          |        |            | Correo Elect | ronico    |      |        |           |        |          |             |         |   |
| C.U.I.T./D.N.I.:              |          |        |            | Condicion    | IVA       |      |        |           |        |          |             |         |   |
|                               |          |        |            | Condicion    | 1         | CON  | ISUMI  | DOR FINAL |        | *        |             |         | l |
| TOTAL                         | 0.00     | ]      |            |              |           |      | 00     | Saldo a   | I Dia: | Sa       | aldo Futuro | :       |   |
| -                             |          |        |            |              |           |      |        |           | 0.00   |          |             | 0.0     |   |
| Efectivo:                     | 0.00     |        |            |              |           |      | Mar    | Fecha     | Motivo | Total    | Vence       | Saldo   |   |
| ormas de Pago                 | Importes | Cuotas | Cupon      | Autoriza     | ^         |      |        |           |        |          |             |         |   |
| ERCADOPAGO                    |          | 1      |            |              |           |      |        |           |        |          |             |         |   |
| ARJETA DE CREDITO             |          | 1      |            | 1            |           |      | 1      |           |        | <u> </u> |             | · · ·   |   |
| ARJETA DE DEBITO              |          | 1      | 0          |              | -         | ta   |        |           |        | 20 2     |             |         |   |
| RANSFERENCIA/DEPOSITOS        |          | 1      |            |              | - 8       | lle  |        |           |        |          |             |         |   |
|                               |          |        |            |              | <u></u>   | leta |        |           |        |          |             |         |   |
|                               |          |        | 802        |              |           |      |        |           |        | -        | -           | 1       | - |
|                               |          |        |            |              | <u></u> 8 | tes  | 1      |           |        | -        | -           | -       | 1 |
|                               |          |        |            |              |           | dien |        |           |        |          |             | 1       | i |
| Sector and the sector sector  |          |        |            |              |           | en   |        |           |        |          |             |         | 1 |
| A Distribuir/Diferencia:      | 0.00     | (*) Ca | ampos Obli | gatorios     |           | -    | •      |           |        |          |             |         |   |
|                               |          |        |            |              |           |      |        |           | Con    | firmar   | Emi         | te Cta. |   |
|                               |          |        |            |              |           |      |        |           | -      |          | 0 -         |         |   |

Aquí, al igual que en cobranzas, el proceso es similar, se seleciona el proveedor (Quién?), qué facturas, créditos, etc selecciona para pagar (Cuáles?) y define la forma de pago (Cómo?) con los cuales se cancela.

Esta Operacion Afecta a: CAJA,CUENTA CORRIENTE,INFORMES,CONTABILIDAD

### **OPERACIONES:** 6- Control de Pedidos

| Etigueta Precio             | Posiciones       | MODELO S./ | M       |         |      |          |              | ncion       | Descrit   |          |          |                  |
|-----------------------------|------------------|------------|---------|---------|------|----------|--------------|-------------|-----------|----------|----------|------------------|
|                             |                  |            | SK (LUC |         | 0.00 |          | Unidad: (\$) | Precio por  | X         |          | 2024     | 11/06/2<br>liqo: |
|                             |                  | ^          | OFER    | PALETEO |      | TOCK PIC | DO COSTO     | DAD PEDI    | RIP CANTI | NO DESCF | GO INTER | CODI             |
|                             |                  |            |         |         |      |          |              |             |           |          | _        |                  |
|                             |                  |            |         |         |      |          |              |             | _         |          | -        |                  |
|                             | G                |            |         |         |      |          |              |             |           |          |          |                  |
| Sin imagen                  | Sin in           |            |         |         |      |          |              |             |           |          |          |                  |
| disponible                  | dispo            |            |         |         |      |          |              |             |           |          |          |                  |
|                             |                  | ×          |         |         |      |          |              |             |           |          |          |                  |
| disponible<br>Busca foto en | dispo<br>Busca f | <u> </u>   |         |         |      | 0/0      |              | )iferencias | Solo [    |          |          |                  |

Herramienta para registrar los movimientos de entradas y salidas de stock. También sirve para hacer inventario y control de pedidos basados en archivos externos; para hacer la auditoría de stock y el control del mismo comparando una auditoría con otra.

#### <u>----> LINK A VIDEO EXPLICATIVO</u> YOUTUBE.

1001N1

### **OPERACIONES:** 7- Saldos Clientes

|        | Saldos             | 2          | 013-09-09    |   |                                                       |    |         |   |    |        |
|--------|--------------------|------------|--------------|---|-------------------------------------------------------|----|---------|---|----|--------|
|        | Al dia:<br>Filtro: | 11/06/2024 |              |   | Clientes                                              |    |         |   |    |        |
| С      | lasificacion:      | TOTAL      |              | - | <ul> <li>Clientes/Proveedor</li> <li>Todos</li> </ul> |    |         |   |    |        |
|        | ldClien            | Codigo     | Denominacion |   |                                                       | TP | Importe | ^ |    |        |
| ntes   |                    |            |              |   |                                                       | -  |         |   |    |        |
| pendie |                    |            |              |   |                                                       |    |         |   |    |        |
| cturas |                    |            |              |   |                                                       |    |         |   |    |        |
| La     |                    |            |              |   |                                                       |    |         |   |    |        |
|        | 8                  |            |              |   |                                                       | -  |         |   | E  | agos   |
| S      |                    |            |              |   |                                                       | _  |         |   |    |        |
| lente  |                    |            |              |   |                                                       |    |         | ~ | Co | branza |

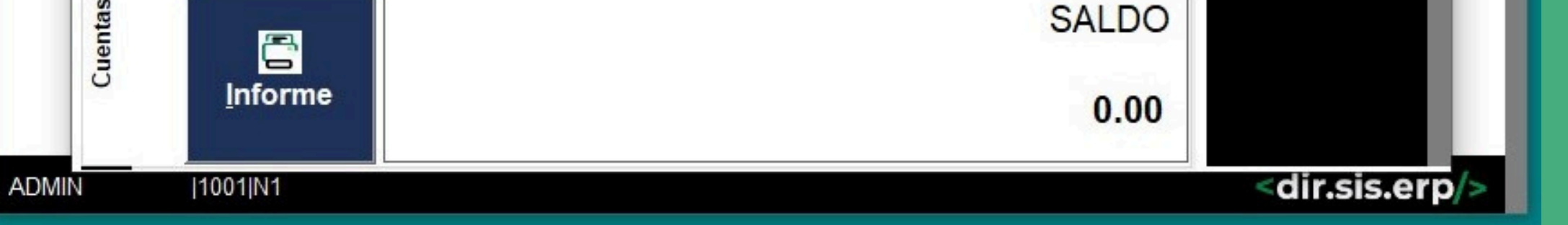

Listado de saldos pendientes tanto de clientes como proveedores con la posibilidad de redireccionarse hacia la información de cada uno de ellos y ver su detalle cronológico. También se puede consultar allí los comprobantes pendientes de pago detallados por cada uno de los proveedores o clientes.

# CAJA: Iniciar Caja

|                                                                                                    | -  |   | -  | ~ | 1.00 | _ | -  | -   |
|----------------------------------------------------------------------------------------------------|----|---|----|---|------|---|----|-----|
| Contraction of the local division of the local division of the loc | 11 | 1 | ы  | ~ | 15   | - | ы. | υ.  |
|                                                                                                    | ~  | 1 | 1. | 2 | 1.2  | - | E. | F . |

Operaciones Caja Informes ABC Utilidades Stock Cuentas Corrientes Sistemas Salir

| <ul> <li>Iniciar Caja</li> </ul> |            |                          |          |          |      |
|----------------------------------|------------|--------------------------|----------|----------|------|
| CAJERO:                          | ADMIN      | Moneda                   | Valor    | Cantidad | Suma |
| TURNO                            |            | BILLETES DE \$20000.00   | 20000.00 |          |      |
| TURNO:                           |            | BILLETES DE \$10000.00   | 10000.00 |          |      |
| SUCURSAL                         | 100        | D1 BILLETES DE \$2000.00 | 2000.00  |          |      |
| Dia                              | 11/06/2024 | BILLETES DE \$1000.00    | 1000.00  | 1        |      |
| Ula.                             | 11/06/2024 | BILLETES DE \$500 00     | 500.00   | 6 D      |      |

#### ----> LINK A VIDEO EXPLICATIVO YOUTUBE.

- SALDO INICIAL
- SUCURSAL
- TURNO
- FECHA
- OPERADOR INVOLUCRADO

#### OPERACION DE APERTURA DE CAJA EN LA CUAL SE DEFINE:

| Hora:              | 11:39           | BILLETES DE \$200.00 | 200.00       | _                   |
|--------------------|-----------------|----------------------|--------------|---------------------|
|                    |                 | BILLETES DE \$50.00  | 50.00        |                     |
|                    |                 | BILLETES DE \$20.00  | 20.00        |                     |
|                    |                 | BILLETES DE \$10.00  | 10.00        |                     |
|                    |                 | MONEDAS \$5          | 5.00         |                     |
|                    |                 | MONEDAS \$2          | 2.00         |                     |
| Agregar Monedas    | Elimina Monedas | MONEDAS \$1          | 1.00         |                     |
| Nota para el Reloj |                 | Saldo Inicial de     | e Caja       | 0.00                |
| Nota para el Reloj |                 | Saldo Inicial de     | e Caja<br>CA | 0.00<br>JA YA ABIEF |
| Nota para el Reloj |                 | Saldo Inicial de     | e Caja       | 0.00<br>JA YA ABIEF |
| Nota para el Reloj |                 | Saldo Inicial de     | e Caja       | 0.00<br>JAYAABIEF   |
| Nota para el Reloj |                 | Saldo Inicial de     | e Caja       | 0.00<br>JA YA ABIEF |

# CAJA: Finalizar Caja

| Operaci         |                    |         |          |      |
|-----------------|--------------------|---------|----------|------|
|                 | Moneda             | Valor   | Cantidad | Suma |
|                 | BILLETES DE \$2000 | 2000.00 |          |      |
| CAJERO: ADMIN-  | BILLETES DE \$1000 | 1000.00 |          |      |
| TURNO:          | BILLETES DE \$500  | 500.00  |          |      |
| SUCURSAL        |                    |         |          |      |
| Dia: 16/07/2024 |                    |         |          |      |
| Hora: 16:29     |                    |         |          |      |
|                 |                    | 1       | 12       |      |

|                     |      |               | C) Dinero/Caja:               | 0.0 |
|---------------------|------|---------------|-------------------------------|-----|
| 6) Gastos/Compras:  | 0.00 | Tarjetas      | ⊢ <sup>E) Lotes de CTT:</sup> | 0.0 |
| 7) Retiros/Aportes: | 0.00 | Debitos       | Lt Tarj/Debit:                | 0.0 |
|                     |      | Cheques       | Lt Cheques:                   | 0.0 |
|                     |      | Transf/Depo:  | Lt Transfer.:                 | 0.0 |
|                     |      | QR/MP:        | Lt QR/MP:                     | 0.0 |
|                     |      | D) TOTAL SIST | 0.00 TOTAL DECL               | 0.0 |

CIERRE O ARQUEO DE LAS OPERACIONES PENDIENTES DESDE LA ULTIMA APERTURA DE CAJA.

**POR PROCESO DEFINE:** 

- VENTAS Y CREDITOS
- COBRANZAS
- PAGOS
- SALDOS PENDIENTE

POR REGISTRO SE PUEDE IMPUTAR:

- GASTOS QUE AFECTA A CAJA
- RETIROS 
   O APORTES EFECTIVOS

**DEFINE DIFERENCIAS DE IMPUTACION Y SALDO** 

# CAJA: Vales de Personal

| DIRSIS ERF  |      |             |     |            |       |                    |          |       |      |  |
|-------------|------|-------------|-----|------------|-------|--------------------|----------|-------|------|--|
| Operaciones | Caja | Informes    | ABC | Utilidades | Stock | Cuentas Corrientes | Sistemas | Salir |      |  |
|             |      |             |     |            |       |                    |          |       |      |  |
|             |      |             |     |            |       |                    |          |       |      |  |
|             |      |             |     |            |       |                    |          |       |      |  |
|             |      |             |     |            |       |                    |          |       |      |  |
|             |      |             |     |            |       |                    |          |       |      |  |
|             | i    | 17. <u></u> |     |            |       |                    |          |       | 0277 |  |

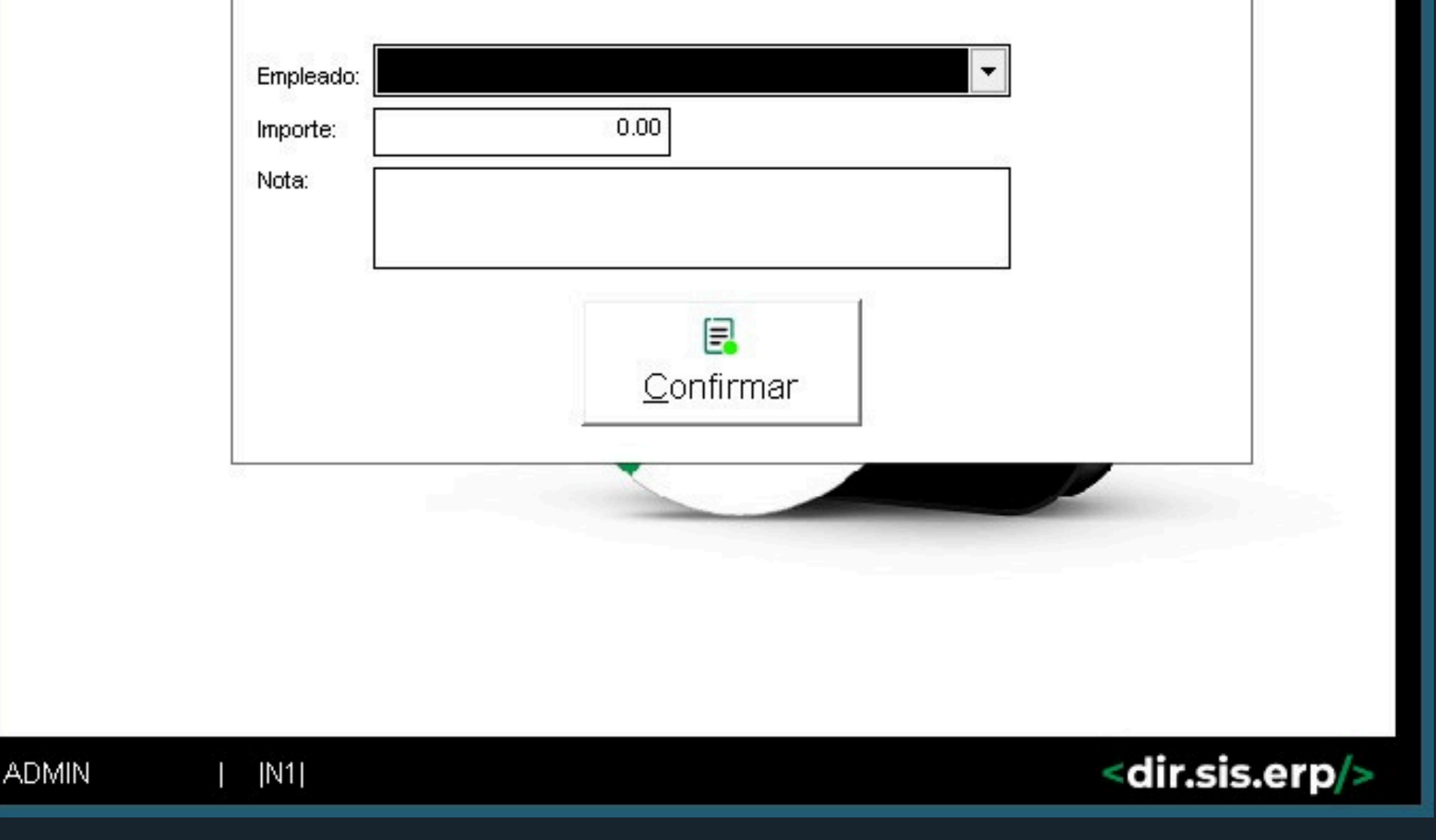

ALLÍ SE DECLARAN LOS GASTOS RELACIONADOS A LOS

ANTICIPOS Y PAGOS DEL PERSONAL, EL CUAL VA A IMPUTAR EN LA CAJA QUE ESTÁ ABIERTA EN ESE MOMENTO ----> LINK A VIDEO EXPLICATIVO YOUTUBE!!!

# INFORMES: Comprobantes Emitidos

| - DIRSIS EF             | ₹P                        |          |                |           |               |        |      |       |        |         |   | – 🗆 X               |
|-------------------------|---------------------------|----------|----------------|-----------|---------------|--------|------|-------|--------|---------|---|---------------------|
| Operaciones             | Caja Informes             | s ABC L  | Jtilidades Sto | ock Cuent | as Corrientes | Sistem | nas  | Salir |        |         |   |                     |
| - Buscado               | or de Comprobant          | tes      |                |           |               |        |      |       |        |         |   |                     |
| Numero:                 | 0000 - 000                | 000000   | SucursalTn     | Fecha     | Usuario       | Hora   | Tipo | Serie | Numero | Cliente | ^ | Modificar Cliente o |
| Fecha:                  | 11/06/2024                | <b>#</b> |                |           |               |        |      | -     |        |         | - | 🖻 Modo de Pago      |
| al                      | 11/06/2024                | <b>#</b> |                |           |               |        |      |       |        |         |   | Delivery            |
| Caja o ID:              |                           |          |                |           |               |        |      |       |        |         |   | a caja              |
| Clien/DNI:              | C                         | 2        |                |           |               | -      |      |       |        |         | - |                     |
| Registrador:            | TODOS                     | •        |                |           |               |        |      |       |        |         |   | Solicitar CAE       |
| Vend.Asig:              | TODOS                     | -        |                |           |               | 1      |      |       |        |         | - | Relmorimir          |
| Sucursal:               | TODOS                     | -        |                |           |               |        |      |       |        |         |   |                     |
| Importe:                | 0.00                      |          |                | -         |               | -      |      |       |        |         | - | Remito              |
| Remito o OC:            |                           |          |                |           |               |        |      |       |        |         |   |                     |
| Facture     Compression | ado OCobranza<br>as Pagos |          |                |           |               |        |      |       |        |         |   | ∋_ s⊻portai         |
| O Gastos<br>Vales       | Retiros                   | de Stock |                |           |               |        |      |       |        |         |   | 🗐 Anular 🗐 Eliminar |
| F                       | En Reparto/Deliver        | ry       |                |           |               |        |      |       |        |         |   |                     |
| E                       | Pendientes de Pag         | go       |                |           |               | -      |      | -     |        |         | ~ |                     |
|                         | 0 -                       | - T - 1  | <              |           |               |        |      | -04   |        | 2       |   |                     |
|                         | Buscar                    |          |                |           |               |        |      |       |        |         | ^ |                     |

03

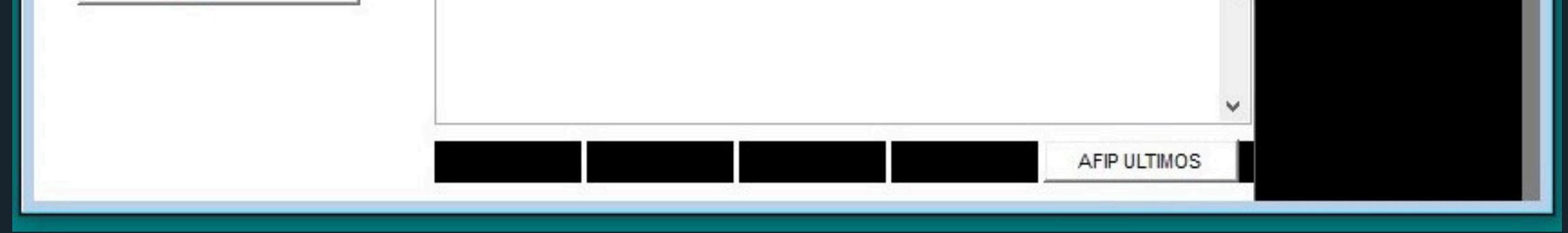

Esta opción permite revisar comprobantes emitidos desde operación o stock, vía selección o filtro de datos (qué filtro?). Esto trae a la grilla el resultado de esa búsqueda (cuáles?), dando al operador la posibilidad de selección de los mismos para realizar determinados cambios, bajas, estados de reimpresiones, etc. (qué necesito?)

# INFORMES: Control de Cajas

| - ANC           |                        |         |       |       |                      |           |          |       |       |          | _   | - 🗆 X                                        |
|-----------------|------------------------|---------|-------|-------|----------------------|-----------|----------|-------|-------|----------|-----|----------------------------------------------|
| echa:  1<br>I 1 | 1/06/2024<br>1/06/2024 |         |       |       | S<br><u>F</u> iltrar |           |          |       |       |          |     | <mark>.</mark><br><u>G</u> raba<br>Cambios   |
| Sucursal        | Numero                 | Usuario | Turno | Fecha | Hora                 | Fechatran | Sinicial | Sreal | Pesos | Tarjetas | D ^ | <mark>€</mark><br>e <u>X</u> portar a<br>XLS |
|                 |                        |         |       |       |                      |           |          |       |       |          |     | 🔊<br>Envia Caja                              |
|                 |                        |         |       |       |                      |           |          |       |       |          |     | Reconstruir                                  |

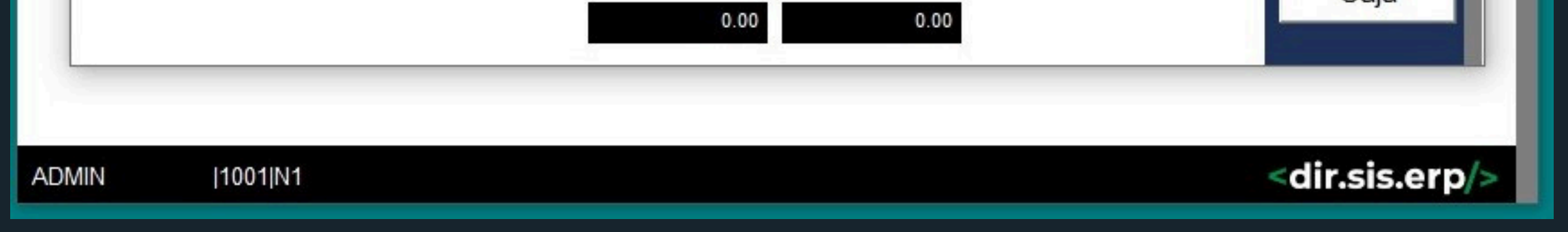

#### Filtro, Lista, Edición, Reimpresión. Permite seleccionar por periodo la caja emitida, reeditarla, reimprimirla o enviar a correo.

# **INFORMES:** Informes Ventas

| operaciones | Caja      | mormes      | ABC | oundades | SLOCK | Cuentas C | ornentes sist           | errids sällf |   |                              |                      |                  |   |
|-------------|-----------|-------------|-----|----------|-------|-----------|-------------------------|--------------|---|------------------------------|----------------------|------------------|---|
| - Informe d | le Ventas | <b>i</b> (1 |     |          |       |           |                         |              |   |                              | 0000                 |                  | × |
|             |           |             |     |          |       |           | Desde:                  | 11/06/2024   |   | Comprobante                  | es por D             | Dia              | ^ |
|             |           |             |     |          |       |           | Hasta:                  | 11/06/2024   |   | Comprobant                   | es por N             | les<br>ño        |   |
|             |           |             |     |          |       |           | Grupo:                  | TODOS        | • | Articulos por                | Dia                  |                  |   |
|             |           |             |     |          |       |           | SubGrupo:               | TODOS        | • | Articulos por                | Año                  |                  |   |
|             |           |             |     |          |       |           | Rubro:                  | TODOS        | • | Por Forma de<br>Por Origen   | e Pago               |                  |   |
|             |           |             |     |          |       |           | SubRubro:               | TODOS        | • | Ranking de A                 | rticulos             |                  |   |
|             |           |             |     |          |       |           |                         |              |   | Ranking Diar                 | io                   |                  |   |
|             |           |             |     |          |       |           | Usuario:                | TODOS        |   | Ranking Men<br>Ranking Anu:  | sual<br>al           |                  |   |
|             |           |             |     |          |       |           | Modo de                 | TODOS        |   | VENTAS x Un<br>VENTAS x Su   | idad<br>cursal       |                  |   |
|             |           |             |     |          |       |           | Entrega:                |              |   | VENTAS x Ve                  | ndedor               | (                |   |
|             |           |             |     |          |       |           | Modo de<br>Fiscaliacion | •            |   | Margen Minin                 | no<br>no             | Articulo         |   |
|             |           |             |     |          |       |           |                         | 0            |   | Formas de P<br>Cajas Por Su  | ago Det<br>Icursal y | alladas<br>Turno |   |
|             |           |             |     |          |       |           | Filtro Aprox.           |              |   | Cajas Por Añ<br>Cajas Por Me | 0<br>s v Año         |                  |   |
|             |           |             |     |          |       |           | Ean:                    |              |   | Usuarios por                 | Mes y A              | ño               |   |
|             |           |             |     |          |       |           | Cli/Prov                |              |   | Retiros<br>Gastos            |                      |                  |   |
|             |           |             |     |          |       |           |                         |              |   |                              |                      |                  |   |

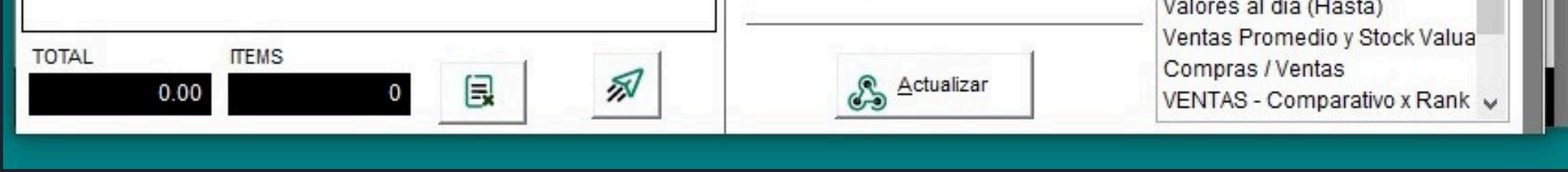

Informador que toma lo operado por ventas y su cobranza , generado reportes y estadísticas desde diferentes puntos de vista.

X

# INFORMES: Reporte Fiscal

- DIRSIS ERP

Operaciones Caja Informes ABC Utilidades Stock Cuentas Corrientes Sistemas Salir

| Mes/Año: 06/2024    | •              |
|---------------------|----------------|
| Digital Compras     | Digital Ventas |
| E<br>I.V.A. Compras | L.V.A. Ventas  |

### En esta opción podrá emitir una cita fiscal y los libros IVA digitales o en papel.

# INFORMES: Info de Señas

| - DIRSIS ERP            |           |             |           |       |                      |        |             |         |           |       | <u></u> | × |
|-------------------------|-----------|-------------|-----------|-------|----------------------|--------|-------------|---------|-----------|-------|---------|---|
| Operaciones Caja Inform | es ABC    | Utilidade   | s Stock   | Cuent | as Corrien           | tes Si | stemas Sali | r       |           |       |         |   |
|                         |           |             |           |       |                      |        |             |         |           |       |         |   |
|                         |           |             |           |       |                      |        |             |         |           |       |         |   |
|                         | 💼 Registr | ro de Seña  | 95        |       |                      |        |             |         |           | ×     |         |   |
|                         | Nur       | mero de Tr  | amite:    | Г     | 0                    | _      |             |         |           |       |         |   |
|                         | Clie      | ente:       |           | -     | v                    |        |             |         |           | 1     |         |   |
|                         | Det       | alle:       |           |       |                      |        |             |         |           | 1     |         |   |
|                         | то        | TAL ARTIC   | ULOS SEÑ  | ADO:  |                      | 0.00   |             |         |           | -     |         |   |
|                         | Sei       | ias registr | adas:     |       |                      | 0.00   | Emite T     | icket   |           |       |         |   |
|                         | Mo        | nto a dejar | como seña | a:    | 0.00 Grabar Reimprin |        |             |         | Deimerine |       |         |   |
|                         |           | svu Saluu.  |           | L     |                      | 0.00   | Grabar      |         | Reimprime | Taran |         |   |
|                         | Fecha     | Numero      | Apellido  | lotal | Senado               | Saldo  | Usuario     | Detalle | Estado    | - î   |         |   |
|                         |           |             |           | -     |                      |        |             |         |           |       |         |   |
|                         |           |             |           |       |                      | 1      |             |         |           |       |         |   |
|                         |           |             |           | -     |                      |        | _           |         | _         |       |         |   |
|                         |           |             |           |       |                      |        |             |         |           |       |         |   |
|                         |           |             | -         |       |                      |        | _           |         |           |       |         |   |
|                         | <         |             |           |       |                      |        |             |         | >         | ~     |         |   |
|                         | 35014     |             | Busc      | ar:   | ] [                  | Resumi | do          |         |           | 4.53  |         |   |
|                         |           |             |           |       |                      |        |             |         |           | _     |         |   |

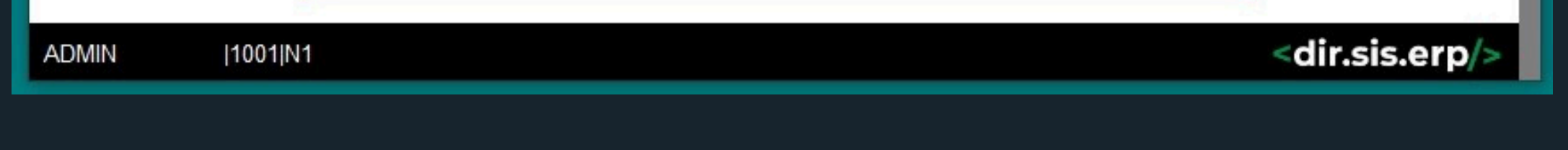

Función para llevar el control de las señas pendientes y concluidas. Aquí se va a poder dar de baja señas canceladas o mal realizadas así también como generar movimientos de imputación hacia dichas señas.

# INFORMES: Informes de Compras

| Fecha | Totalv | Cant_compr | ~                    |       |
|-------|--------|------------|----------------------|-------|
|       |        |            | Tipo de Informe      |       |
|       |        |            | Comprobantes por Dia | -     |
|       |        |            | Desde: 01/07/2024    | 苗     |
|       | _      |            | Hasta: 25/07/2024    | 苗     |
|       |        |            | Grupo: TODOS         | -     |
|       |        |            | SubGrupo: TODOS      | •     |
|       |        |            | Rubro: TODOS         | •     |
|       |        |            | SubRubro: TODOS      | •     |
|       |        |            | Proveedor: 0 Q       | TODOS |
|       |        |            |                      |       |
|       |        |            |                      |       |
|       |        |            |                      |       |
|       |        |            |                      |       |
|       | _      |            |                      |       |
|       |        |            | ~                    |       |
|       |        |            |                      |       |

03

| TOTAL ITEMS | 22 |       | Loc Loc Loc Loc Loc Loc Loc Loc Loc Loc |
|-------------|----|-------|-----------------------------------------|
| 0.00        | 0  | X XIs | Actualizar                              |
| 1000        |    |       |                                         |

### En esta opción podrá emitir una cita fiscal y los libros IVA digitales o en papel.

# INFORMES: Emisor de Etiquetas

03

|       | Precios |         |          |       | - 0  | × |
|-------|---------|---------|----------|-------|------|---|
| Marca | Codigo  | Descrip | Cantidad | Venta | Ofer | ^ |
|       |         |         |          |       |      |   |
|       |         |         |          |       |      |   |
|       |         |         |          |       |      |   |
|       |         |         |          |       |      |   |
|       |         |         |          |       |      |   |
|       |         |         |          |       |      |   |
|       |         |         |          |       |      |   |
|       |         |         |          |       |      |   |
|       |         |         |          |       |      |   |
|       |         |         |          | 3     |      |   |
|       |         |         |          |       |      |   |
|       |         |         |          |       |      |   |
|       |         |         |          |       |      |   |

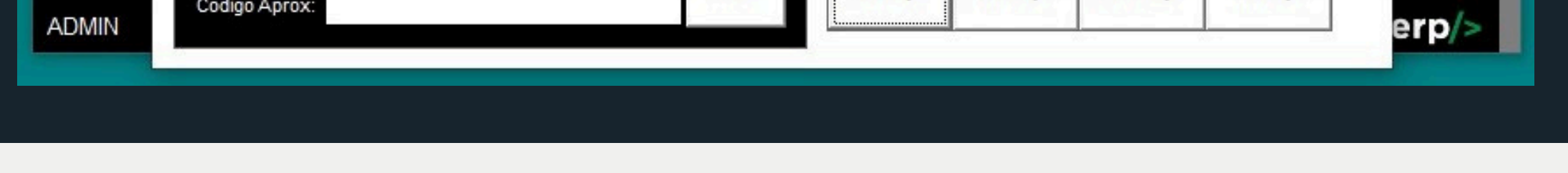

Herramienta de emisión de etiquetas basada en el listado de artículos, con diferentes formatos configurables para que se emitan con precio con código de barra o incluso con foto.

#### ----> link a video explicativo youtube!!!

# INFORMES: Informe de Reloj

| i 🚥 Info | orme de Rele | oj      |          |    |    |       |       |    |    |    |       | 3 | - 🗆 | × |
|----------|--------------|---------|----------|----|----|-------|-------|----|----|----|-------|---|-----|---|
| DIA      | Fecha        | Usuario | E1       | S1 | E2 | S2    | E3    | S3 | E4 | S4 | Horas | ^ |     |   |
|          |              | -       | -        | -  |    |       |       |    |    |    | 1     |   |     |   |
|          |              |         |          |    |    |       |       |    |    |    |       | - |     |   |
|          |              |         |          |    |    |       |       |    |    |    |       |   |     |   |
|          | -            | -       | -        |    | -  | -     |       | -  | -  |    |       |   |     |   |
|          |              |         |          |    |    |       |       |    |    |    |       |   |     |   |
|          |              |         |          | -  |    |       |       |    |    |    |       |   |     |   |
|          |              |         | _        |    |    |       |       |    |    |    |       |   |     |   |
|          |              |         |          |    |    |       |       |    |    |    |       |   |     |   |
|          | -            | -       |          |    | -  | -     | +     | -  |    |    | -     |   |     |   |
|          |              |         |          |    |    | _     |       |    |    |    |       |   |     |   |
|          |              |         |          |    |    |       |       |    |    |    |       |   |     |   |
|          |              |         | _        | -  | -  |       | -     | _  |    |    | _     | - |     |   |
|          |              |         |          |    |    |       |       |    |    |    |       |   | E.  |   |
|          |              |         |          |    |    |       |       |    |    |    |       | ~ | XLS |   |
|          |              | -       |          |    | -  |       |       |    |    |    | >     |   |     | _ |
| Usuario  | TODC         |         | ß        |    |    | TOTAL | HORAS |    |    |    |       |   |     |   |
| Hasta    | 11/0         | 6/2024  | Eiltra   | ar |    |       | 0.00  |    |    |    |       |   |     |   |
| Hasta.   | 11/0         | 6/2024  | <u>.</u> |    |    |       |       |    |    |    |       |   |     |   |

### Detalle cronológico de los registros realizados por los usuarios en el reloj de personal.

#### ----> link a video explicativo youtube!!!

# ABC: Clientes

#### ---- ABC DE CLIENTES

|               |                                       |      |           |        |          |             |   |                                        |                                               |       |      | 22                                 |
|---------------|---------------------------------------|------|-----------|--------|----------|-------------|---|----------------------------------------|-----------------------------------------------|-------|------|------------------------------------|
| ldclien       | Apellido                              | Cuit | Domicilio | Barrio | Telefono | Mail        | ^ | Gen                                    | erales                                        | Otros |      |                                    |
|               |                                       |      | .k        | 8      |          | <u>19</u>   |   | ID:                                    | 0                                             |       |      | <u>A</u> gregar                    |
|               |                                       |      |           |        |          |             |   | C.U.I.T./D.N.I.:<br>Apellido y Nombre: |                                               |       |      | <mark></mark><br><u>M</u> odificar |
|               |                                       |      |           |        |          |             |   | Fantasia                               |                                               |       |      | (E)                                |
|               |                                       |      |           | s;     |          |             |   | Domicilio:                             |                                               |       |      | Eliminar                           |
|               |                                       |      | ×         | s      |          | 49          |   | Darriu<br>Localidad:                   |                                               | ٩.    | O    | Ē                                  |
|               |                                       |      |           |        |          |             |   | Provincia                              |                                               |       |      | <u>E</u> tiq Correo                |
|               |                                       |      | 1         |        |          |             |   | Condicion I.V.A.                       | CONSUMIDOR FIN                                | IAL 🚽 |      | B                                  |
|               |                                       |      |           |        |          |             |   | Celular                                |                                               |       |      | <u>I</u> mportar                   |
|               | · · · · · · · · · · · · · · · · · · · |      | 8<br>R    |        |          | <u>.</u>    |   | Correo Electronico:                    |                                               |       |      |                                    |
|               |                                       |      |           |        |          |             |   | I.I.B.:                                |                                               |       |      | e <u>~</u> ponar                   |
|               |                                       |      |           |        |          |             |   | Fecha Ini.                             |                                               |       |      |                                    |
|               |                                       |      |           |        |          |             | ~ | Vend:                                  |                                               | ~     |      |                                    |
| <             |                                       |      |           |        |          | >           |   | Forma de Pago:                         | NO FIJADO                                     |       | -    | Eincro                             |
| Buscad        | or:                                   |      |           |        |          | R           |   |                                        |                                               |       |      | MIPYMES                            |
| Tipo:<br>Onc: | TODO                                  | S    |           |        |          | ි<br>eiltra | r |                                        | , <u>, , , , , , , , , , , , , , , , , , </u> | Gr    | abar | eXporter CLUB                      |

X

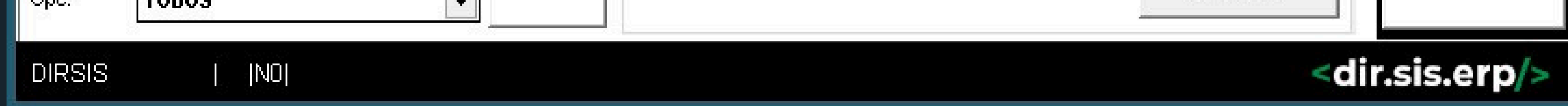

Alta, Bajas y Cambios de perfiles y/o legajos de los compradores asociados a las operaciones de facturación o cobranza relacionadass con sus cuentas corrientes y saldos pendientes.

#### Se cargan datos:

- 1. Personales
- 2. Fiscales
- 3. Domicilios
- 4. Comunicación
- 5. Clasificación
- 6. Convenios de descuentos o plazos
- 7. Integración a otra cuenta.

# ABC: Artículos

|           | CULOS   |          |        |          |          |           |                        |        | 1972              | 45        |         |          |                                                               |      |                   | ×      |
|-----------|---------|----------|--------|----------|----------|-----------|------------------------|--------|-------------------|-----------|---------|----------|---------------------------------------------------------------|------|-------------------|--------|
| Codigo D  | Descrip | Grupo    | Stock  | Minimo   | Maximo L | ista Cos  | sto Util               | ۸      | General           | 10        | Otros   | J        | Historial                                                     |      |                   |        |
| i         |         |          |        |          |          |           | _                      | ġ.     | Codigo:           |           |         | Est?: Ac | tiva 💌                                                        | Ŀ    | Agregar           |        |
|           |         |          |        |          |          |           |                        |        | Descripcion:      |           |         |          |                                                               |      | <u>/l</u> odifica | r      |
|           |         |          |        | 8 8<br>8 |          | _         | _                      | e.     | Cod.Prov:         |           |         |          |                                                               |      | liminar           |        |
|           |         |          |        |          |          |           |                        |        | EAN 13            |           |         | Unidad:  |                                                               |      |                   | -      |
|           |         |          |        |          |          |           |                        |        | Grupo:            |           |         |          | Veb                                                           | e    | <u>C</u> lonar    |        |
|           |         |          |        | s        |          |           |                        | 5      | SubGrupo:         |           |         |          | Srv.                                                          |      |                   |        |
|           | 1       |          |        |          |          |           |                        |        | Rubro:            |           |         |          | 🔽 🗌 Blq                                                       | E    | mnorter           |        |
|           |         |          |        |          |          |           | _                      |        | SubRubro:         |           |         |          | -                                                             | Ex   | mportar           |        |
|           |         |          |        |          |          |           |                        | ŝ.     | Proveedor         | 0         | 2       |          |                                                               |      | e <u>X</u> portai | r      |
|           |         |          |        | <u>.</u> |          |           |                        |        |                   |           |         |          |                                                               | P    | Export G          | >rup   |
| · · · · · |         |          |        |          |          |           |                        | s<br>R |                   |           |         |          |                                                               | s    | n Fotos           |        |
|           |         |          |        | 10       |          |           |                        | 4      | Costo:            | 0.        | .000    |          |                                                               | Api  | Mig               | yrar 🛛 |
| <         |         |          |        |          |          |           | >                      |        |                   |           |         |          |                                                               |      | 5                 |        |
| Buscador: |         |          |        |          |          | Stoc      | ck Negati <sup>.</sup> | vo     | Util (+%):        | 0.00      |         |          |                                                               |      |                   |        |
| Grupo:    | TODOS   | S        |        |          | -        |           |                        |        | Venta:            | (         | 0.00    |          |                                                               |      |                   |        |
| SubGrupo  |         | S        |        |          | -        |           | <b>(</b>               |        | Oferta (-%):      | 0.00      |         |          |                                                               | Asc  | ciar Fot          | os     |
| Rubro:    | TODOS   | S        |        |          | -        | (<br>Fil  | 69<br>Itrar            |        | I.V.A.%:          | 21.00     |         |          |                                                               |      |                   | /      |
| SubRubro: |         | S        |        |          | -        | the state |                        |        | Moneda:<br>Stock: | Minimo: N | Maximo: | -        |                                                               |      | /                 |        |
| Proveedor |         | 0        | Q, T   | ODOS     |          |           |                        |        | 0.000             | 0.000     | 0.000   | 7        | <u>G</u> rabar                                                |      | X                 |        |
|           | Puk     | olicado: | s en W | eb       | 1        | Re-A      | sociar                 |        | Act:              |           |         | -        |                                                               |      |                   |        |
|           |         |          |        | A web    | No Web   | Activa    | Inactiu                | a      |                   |           |         |          |                                                               |      |                   |        |
|           |         |          | ADM    | IIN      |          | J1        |                        |        |                   |           |         |          | <dir.si< td=""><td>s.er</td><td>/&gt;</td><td></td></dir.si<> | s.er | />                |        |

Altas, Bajas y Cambios de los productos o artículos relacionados con las operaciones de compras o ventas.

- 1. Se puede registrar agrupados por varios métodos
- 2. Utilizar varias monedas
- 3. Determinar su estructura de costos
- 4. Establecer varias listas
- 5. Asociar una fórmula de consumo o un combo
- 6. Publicar en Web

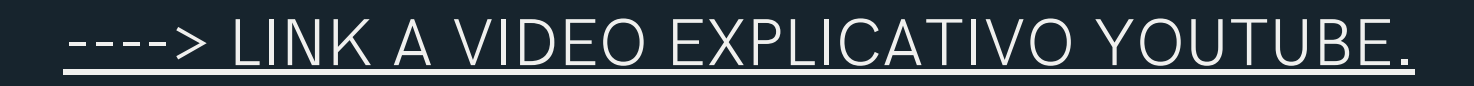

# ABC: Monedas

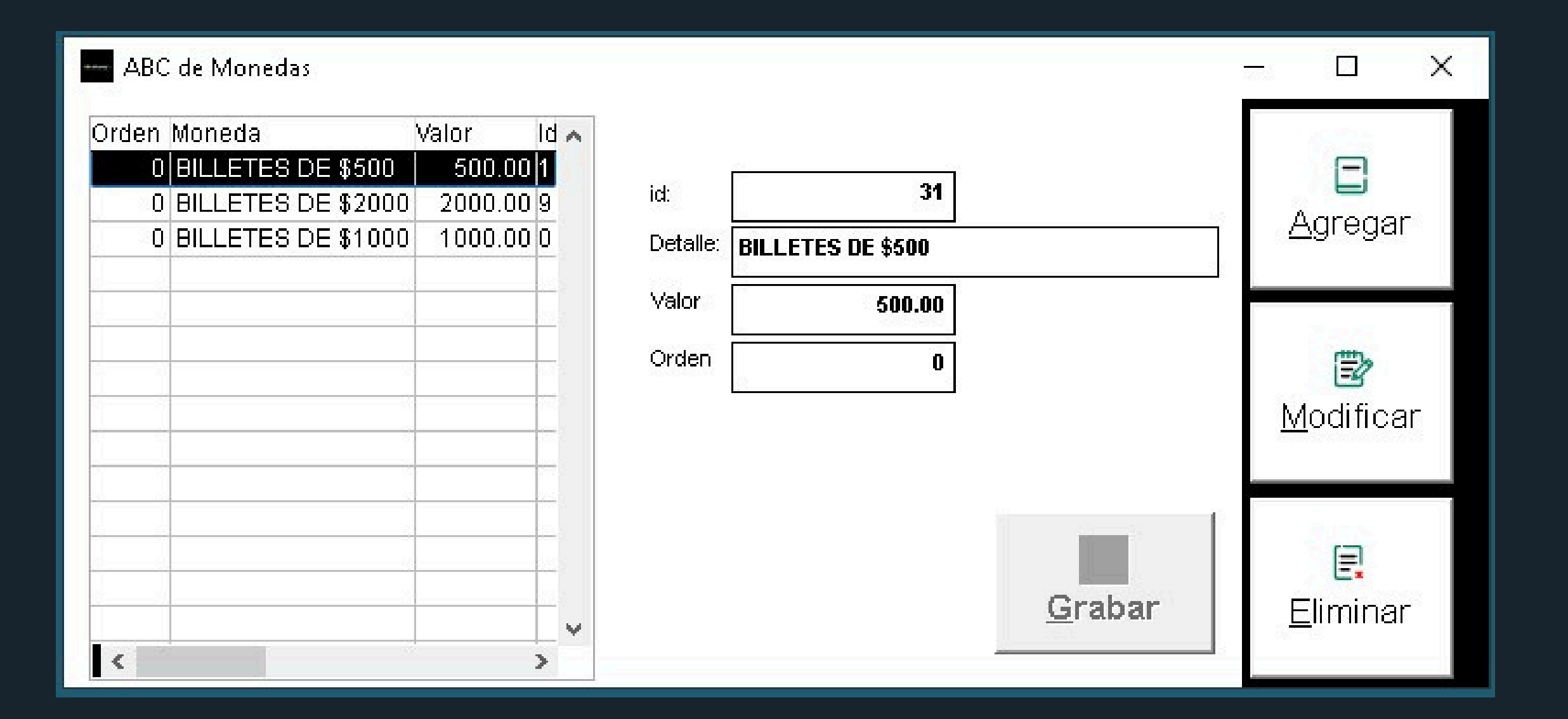

Definicion de monedas vigentes en el mercado local, que hace al control de apertura y cierre de las cajas.

# ABC: Formas de Pago

| AB0    | C de Formas de Pago     |                 |        |        | ſ.                | 8                                                                                                    | - 🗆 X                 |
|--------|-------------------------|-----------------|--------|--------|-------------------|----------------------------------------------------------------------------------------------------|-----------------------|
| Codigo | Descrip                 | Tipo            | Cuotas | Plaz 🔺 |                   | - 3                                                                                                    |                       |
| 1000   | TARJETA DE CREDITO      | TARJETA         | 1      | 0      | ID:               | 0                                                                                                    | 122.21                |
| 1001   | TARJETA DE DEBITO       | DEBITO          | 1      | 0      | Codigo:           |                                                                                                    |                       |
| 1002   | CUENTA CORRIENTE        | CUENTACORRIENTE | 1 31   | 0      | Descripcion:      |                                                                                                    | Agregar               |
| 1003   | MERCADOPAGO             | MPAGO           | 1      | 0      |                   |                                                                                                    |                       |
| 1004   | TRANSFERENCIA/DEPOSITOS | TRANSFERENCIAS  | 1      | 0      | Tipo:             | Efectivo                                                                                                    |                       |
|        |                         |                 |        |        |                   | <ul> <li>Debito</li> <li>Credito</li> <li>Cuenta Corriente</li> <li>Valores en Cartera</li> <li>Cheques</li> </ul> | <b>₿</b><br>Modificar |
|        |                         |                 |        |        | Cuotas:<br>Orden: | O Transferencias     O QR/Mercado Pago     1     Plazos:     0     1                                               | <b>Ē</b> liminar      |
| Bus    | car:                    |                 |        | _      | Aplica:           | <ul> <li>Ambos</li> <li>Ventas</li> <li>Compras</li> </ul>                                                         | <b>C</b><br>Listar    |

04

Solo los diferente posibilidad de registrar un compra o una venta en el gestor, estableciendo ciertas nombre a cada una de ellas, se define:

1. Si afecta a caja o cuenta corriente

2. Si tiene cuotas

### ABC: Condiciones de Venta

| ABC                            | de Condiciones de Venta                                                                                |                            |                                    |   | -                                                                      | - 🗆 🗙                       |
|--------------------------------|----------------------------------------------------------------------------------------------------|----------------------------|------------------------------------|---|------------------------------------------------------------------------|-----------------------------|
| Codigo<br>59<br>60<br>58<br>57 | Descripcion<br>TARJETA DE CREDITO 3 CUOTAS<br>MAYORISTA<br>CUENTA CORRIENTE 7 DIAS<br>CONTADO EFECTIVO | Cuotas<br>3<br>1<br>1<br>1 | Coef: 1.40<br>0.90<br>1.15<br>1.00 | ^ | Codigo: 59 Descripcion: TARJETA DE CREDITO 3 CUOTAS Coeficiente: 1 100 | <b>E</b><br><u>A</u> gregar |
|                                |                                                                                                    |                            |                                    |   | Cuotas: 3<br>Forma Asociada: TARJETA DE CREDITO                        | <mark></mark><br>∭odificar  |
|                                |                                                                                                    |                            |                                    |   |                                                                        | Eliminar                    |
|                                |                                                                                                    |                            |                                    | ~ | <u>G</u> rabar                                                         | <b>C</b><br>Listar          |

Determina las condiciones vigentes que hay definidas al momento de vender y que van a afectar de manera % o directa a los precios establecidos para cada artículo. Estas condiciones pueden estar asociados a una forma de pago especifica lo cual facilita el cierre de la operación.

# ABC: Origen de Ventas

| ABC de Origenes    |                         |                   |                | - 🗆 X                      |
|--------------------|-------------------------|-------------------|----------------|----------------------------|
| Codigo Descripcion | ^                       |                   |                |                            |
|                    | Codigo:<br>Descripcion: | 1<br>DCAL<br>0.00 |                | E<br><u>A</u> gregar       |
|                    |                         |                   |                | <mark></mark><br>Modificar |
|                    |                         |                   |                | Eliminar                   |
|                    |                         |                   | <u>G</u> rabar | <b>C</b><br>Listar         |

Clasificación estadística y de marketing para establecer el origen de las operaciones de ventas, pudiendo generar una estadística para su análisis.

# ABC: Cuentas Contables

| ABC de For     | mas de Pa <u>c</u> | 30      |       |          | 95                        |                                                                                                    | 2 | - 0 ×                      |
|----------------|--------------------|---------|-------|----------|---------------------------|----------------------------------------------------------------------------------------------------|---|----------------------------|
| Codigo Descrip | Idcontab G         | asto Im | iputa | ^ ^      | ID:<br>Codigo:            | 0                                                                                                    |   | E<br><u>A</u> gregar       |
|                |                    |         |       |          | Descripcion:<br>Categoria | <ul> <li>Imputable</li> <li>Gastos de Caja</li> <li>Retiro de Tesoreria</li> <li>Aporte a Tesoreria</li> </ul> |   | <mark></mark><br>Modificar |
|                |                    |         |       |          |                           |                                                                                                    |   | Eliminar                   |
| Buscar:        |                    |         |       | <b>、</b> |                           | <u>G</u> rabar                                                                                                 |   | <b>C</b><br>Listar         |

ABC de cuentas contables relacionadas con el registro de gastos que van a ser imputados en las cajas. Esta información puede ser consultada por informes detallando el motivo del gasto; a su vez también se pueden determinar allí las imputaciones de tesorería.

# ABC: Cotización Monedas

| ABC de Cotizaciones                                                                  |                                 |                                                | - 🗆 X                       |
|--------------------------------------------------------------------------------------|---------------------------------|------------------------------------------------|-----------------------------|
| Codigo Descripcion          1       PESOS         3       EURO         2       DOLAR | Cotiza 1.00<br>200.00<br>200.00 | ID: 0<br>Descripcion: Cuotas: 1.00<br>Simbolo: | <b>⊟</b><br><u>A</u> gregar |
|                                                                                      |                                 | Cod.Int:                                       | <mark>⊉</mark><br>Modificar |
|                                                                                      |                                 | <u>G</u> rabar                                 | Eliminar                    |

Definicion de monedas vigentes en el mercado local, que hace al control de apertura y cierre de las cajas.

### ABC: Descuentos Promoción

| ABC de l | Promociones                        |        |                     |      |                | - 🗆 X                       |
|----------|------------------------------------|--------|---------------------|------|----------------|-----------------------------|
| Codigo D | Descripcion<br>DESCUENTO o RECARGO | Cotiza | ID:<br>Descripcion: | 0.00 |                | <b>⊑</b><br><u>A</u> gregar |
|          |                                    |        |                     |      |                | <mark>₿</mark><br>Modificar |
|          |                                    |        |                     |      |                | <b>₽</b> liminar            |
|          |                                    |        |                     |      | <u>G</u> rabar | <b>C</b><br>Listar          |

Registro de las diferentes campañas de promoción o descuentos habilitados para ser utilizados al momento de vender en el concepto descuento al pie.

### ABC: Unidades de Venta

| ABC Unidades de Medida                                                                                                    |                                       |                  | - 🗆 X                      |
|----------------------------------------------------------------------------------------------------|---------------------------------------|------------------|----------------------------|
| Descrip CoefConversion Orden Unidad_idUND1.0001.0001IIIIIIIIIIIIIIIIIIIIIIIIIIIIIIIIIIIIIIIIIIIIIIIIIIIIIIIIIIIIIIIIIIIIIIIIIIIIIIIIIIIIIIIIIIIIIIIIIIIIIIIIIIIIIIIIIIIIIIIIIIIIIIIIIIIIIIIIIIIIIIIIIIIIIIIIIII <tdi< td=""><trr< th=""><th>ID:<br/>Descripcion:<br/>Relacion (\$):</th><th>0</th><th><b>⊡</b><br/>Agregar</th></trr<></tdi<> | ID:<br>Descripcion:<br>Relacion (\$): | 0                | <b>⊡</b><br>Agregar        |
|                                                                                                    | Orden:                                | < <u>1.000</u> 1 | <mark></mark><br>∭odificar |
|                                                                                                    |                                       |                  | <b>E</b> liminar           |
| Buscar:                                                                                                    |                                       | <b>G</b> rabar   | <b>E</b> istar             |

Unidades de medida de los artículos, definiendo su coeficiente de afección sobre la cantidad y sobre el precio.

### ABC: Proveedores

| ABC           | DE CLIE      | NTES | ;         |        |                     |                     | 2763                                     |                  |                                                   | - 🗆 X                              |
|---------------|--------------|------|-----------|--------|---------------------|---------------------|------------------------------------------|------------------|---------------------------------------------------|------------------------------------|
| ldclien A     | pellido      | Cuit | Domicilio | Barrio | Telefono            | Mail 🔨              | Gen                                      | erales<br>0      | Otros                                             | <b>⊡</b><br><u>A</u> gregar        |
|               |              |      |           |        |                     |                     | C.U.I.T./D.N.I.:<br>Apellido y Nombre:   |                  |                                                   | <mark></mark><br><u>M</u> odificar |
|               |              |      |           |        |                     |                     | Fantasia<br>Domicilio:<br>Barrio         |                  |                                                   | <mark>.</mark><br><u>E</u> liminar |
|               |              |      |           |        |                     |                     | Localidad:<br>Provincia                  |                  | 0                                                 | Etiq Correo                        |
|               |              |      |           |        |                     |                     | Condicion I.V.A.<br>Telefono:<br>Celular | CONSUMIDOR FINAL | <b>~</b>                                          | <b>⊡</b><br>Importar               |
|               |              |      |           |        |                     |                     | Correo Electronico:                      |                  |                                                   | <b>I</b><br>e⊻portar               |
|               |              |      |           |        |                     |                     | Fecha Ini.<br>Vend:                      |                  |                                                   |                                    |
| Suscador:     | :            |      |           |        |                     | >                   | Forma de Pago:                           | NO FIJADO        | -                                                 | <u>S</u> incro<br>MIPYMES          |
| Tipo:<br>Opc: | ТОВО<br>Тово | s    |           |        | <ul><li>▼</li></ul> | <b>්</b><br>Filtrar |                                          |                  | <u>G</u> rabar                                    | e×poiter CLUS                      |
|               |              | AD   | MIN       |        | [N1]                |                     |                                          |                  | <dir.sis.erp< th=""><th>/&gt;</th></dir.sis.erp<> | />                                 |

Simliar a Clientes, pero relacionado con compras y pagos y sus respectivos cuentas corrientes.

# ABC: Transportes

| ABC DE CLIENTES                                                                                                    | en. 54                                                                                                    |          | ×                             |
|----------------------------------------------------------------------------------------------------|----------------------------------------------------------------------------------------------------|----------|-------------------------------|
| Idclien Apellido Cuit Domicilio Barrio Telefono Mail                                                                                                    | Generales                                                                                                    | Otros    | <b>⊟</b><br><u>A</u> gregar   |
|                                                                                                    | C.U.I.T./D.N.I.:                                                                                                    |          | <mark></mark><br>∭odificar    |
|                                                                                                    | Fantasia Domicilio: Barrio                                                                                                    |          | <b>≣</b> liminar              |
|                                                                                                    | Localidad: Provincia                                                                                                    |          | Etiq Correo                   |
|                                                                                                    | Condicion I.V.A. CONSUMIDOR FINAL Telefono: Celular                                                                                                    |          | <b>I</b> mportar              |
|                                                                                                    | Correo Electronico:                                                                                                    |          | <b>I</b><br>e <u>X</u> portar |
|                                                                                                    | Fecha Ini.                                                                                                    |          |                               |
| Image: Second second second | Vend: Vend: | <b>~</b> | <u>S</u> incro<br>MIPYMES     |

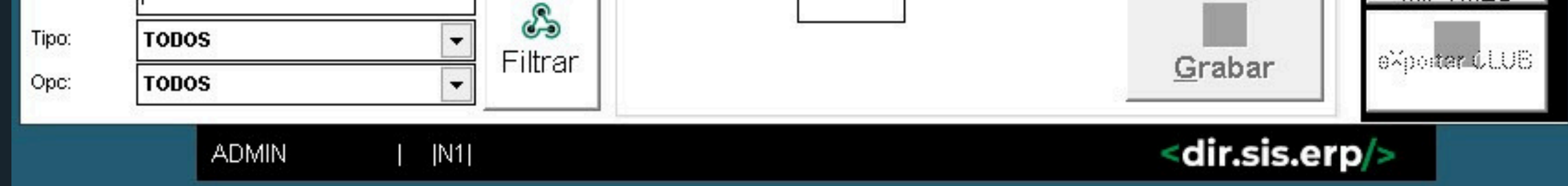

ABC de transportes registrados en el sistema, lo cual va a permitir que desde el gestor de clientes o proveedores uno puede emitir una etiqueta de envío relacionada con ese transporte.

#### ----> link a video explicativo youtube!!!

### UTILIDADES: Editor de Precios

|                                                                                 |                                  |                                                                                                    |                                                                                           |                                |                    |       |        | 1                                    |                                                       | 5                             |                                         |                      |
|---------------------------------------------------------------------------------|----------------------------------|----------------------------------------------------------------------------------------------------|-------------------------------------------------------------------------------------------|--------------------------------|--------------------|-------|--------|--------------------------------------|-------------------------------------------------------|-------------------------------|-----------------------------------------|----------------------|
| codigo                                                                          | Grupo                            | Descripcion                                                                                                    |                                                                                           | Stock                          | Costo              |       | Lista1 | Oferta Mir<br>                       | n/Suger Subtotal                                      |                               | Act Mor                                 |                      |
| <pre> Grupo: Grupo: SubGrupo: Rubro: SubRubro: Fecha Act.: Codigo Aprox: </pre> | TODOS<br>TODOS<br>TODOS<br>TODOS | ▼           ▼           ▼           ■           ■           17/07/2024           ■           Md:           TODOS | Actualizados hace<br>más de (días)<br>Aplica Indice de la<br>Indice:<br>Edicion Masiva de | e<br>nflacion A<br><br>Valores | 60<br>nual<br>1    | >     |        | E<br>Guardar<br>Cambios              | eXportar<br>XLS                                       | ra I                          | Lista o<br>Precio<br>Formate<br>Lista o | ><br>ie<br>ada<br>ie |
| Proveedor:                                                                      | Solo A                           | stivos                                                                                                    | Lista<br>Selecci                                                                          | onar seg                       | %<br>O<br>jun arch | ) _>> |        | Limpiar gril<br>Estima<br>nimo/Maxir | In Importar<br>XLS s/SI<br>Importar<br>XLS<br>S/CodPi | de<br><u<br>de<br/>rov</u<br> | Precio<br>Rapid<br>Query<br>Historio    | os<br>a<br>de<br>co  |

Herramienta que agiliza la actualización de precios y porcentajes de utilidad o descuento de manera masiva, filtrado por diferentes factures como:

- proveedor
- grupo
- subgrupo
- rubro
- subgrupo
- precios mayor a
- actualiza a una fecha
- etc...

### UTILIDADES: Lista de Precios

| 🛶 Listas de P | recios           | ×                |
|---------------|------------------|------------------|
| Grupo:        | TODOS            |                  |
| SubGrupo:     | TODOS            |                  |
| Rubro:        | TODOS            | Lista de Precios |
| SubRubro:     | TODOS            |                  |
| Fecha Act.:   | // al 17/07/2024 |                  |
| Codigo Aprox: |                  | Lista da Drasias |
| Proveedor:    | 0                | Ranida           |
|               | Solo Activos     |                  |

### Lista o Catálogo de precios, definidos y filtrado por diferentes opciones y listas.

### UTILIDADES: Tesorería

| Listas de P   | recios           | ×                              |
|---------------|------------------|--------------------------------|
| Grupo:        | TODOS            |                                |
| SubGrupo:     | TODOS            |                                |
| Rubro:        | TODOS            | Lista de Precios<br>Eormatoada |
| SubRubro:     | TODOS            |                                |
| Fecha Act.:   | // al 17/07/2024 | æ                              |
| Codigo Aprox: |                  | Lista da Drasias               |
| Proveedor:    | 0                | Rapida                         |
| 2             | Solo Activos     |                                |

Concentrados de retiros y generador de gastos de tesorería para llevar un control a nivel superior.

### UTILIDADES: Bancaria

Registro donde se acumulan todos los movimientos bancarios relacionados con las cobranzas y los pagos generadas por intermedio de cheques y valores en cartera. Permite llevar un control de las cuentas bancarias y registrar gastos y comisiones y hacer auditoría de ellas.

----> link a video explicativo youtube!!!

### UTILIDADES: Valores en Cartera

| DIRSIS ER   | p           |         |                    |           |                        |              | a <del>rtor</del> i                          |       |
|-------------|-------------|---------|--------------------|-----------|------------------------|--------------|----------------------------------------------|-------|
| Operaciones | Caja Inform | nes ABC | Utilidades St      | ock Cuent | as Corrientes Sistemas | Salir        |                                              |       |
|             | Eecha       | Numero  | Banco              | Importe   | Note                   | Estado Ent 🔺 |                                              |       |
|             |             | Numero  | Danco              | importe   | Nota                   |              |                                              |       |
|             |             |         |                    |           |                        |              | Buscar                                       |       |
|             | -           |         |                    |           |                        |              | Duscal                                       |       |
|             |             |         |                    |           |                        |              |                                              |       |
|             |             |         |                    |           |                        |              | ē                                            |       |
|             |             |         |                    |           |                        |              | Informe                                      |       |
|             |             |         |                    | -         |                        |              |                                              |       |
|             |             |         |                    |           |                        |              |                                              |       |
|             |             |         |                    |           |                        |              |                                              |       |
|             | <           | 100     |                    |           |                        | >            |                                              |       |
|             | Banco (1)   | TODOS   |                    | ~         |                        |              |                                              |       |
|             | Nota/Detal  | le:     |                    |           |                        |              |                                              |       |
|             | Fecha Vto:  | 1       | 7/07/2024          |           |                        |              |                                              |       |
|             | Numero:     | 2       |                    |           |                        |              |                                              |       |
|             | Importe:    |         | U.UU<br>en Cartera |           |                        |              |                                              |       |
|             |             |         |                    |           |                        |              |                                              |       |
| ADMIN       | [ [N1]      |         |                    |           |                        |              | <dir.sis< td=""><td>erp/&gt;</td></dir.sis<> | erp/> |

Cartera de cheques o valores recibidos de clientes, los cuales pueden ser absorbidos por las operaciones de pagos a proveedores o darle un destino manual.

### UTILIDADES: Historial de Artículos

| DIRSIS ER   | P                                                            |                      |                                 |           |                       |         |           |                                               | D X    |
|-------------|--------------------------------------------------------------|----------------------|---------------------------------|-----------|-----------------------|---------|-----------|-----------------------------------------------|--------|
| Operaciones | Caja Inform                                                  | mes ABC<br>n Cartera | Utilidades St                   | ock Cuent | as Corrientes Sistema | s Salir |           |                                               | 1      |
|             | Fecha                                                        | Numero               | Banco                           | Importe   | Nota                  | Esta    | ido Ent 🔺 |                                               |        |
|             |                                                              |                      |                                 |           |                       |         |           | &<br><u>B</u> uscar                           |        |
|             |                                                              |                      |                                 |           |                       |         |           | C<br>Informe                                  |        |
|             |                                                              |                      |                                 |           |                       |         |           |                                               |        |
|             | <                                                            | 65                   |                                 |           |                       | L       | >         |                                               |        |
|             | Banco (1)<br>Nota/Detal<br>Fecha Vto:<br>Numero:<br>Importe: | le:                  | 7/07/2024<br>0.00<br>en Cartera |           |                       |         |           |                                               |        |
| ADMIN       | [ [N1]                                                       |                      |                                 |           |                       |         |           | <dir.sis< td=""><td>.erp/&gt;</td></dir.sis<> | .erp/> |

Registro de todos los cambios producidos por los artículos de manera cronológica y cada vez que se cambiaba algún stock o dato significativo.

----> link a video explicativo youtube!!!

### UTILIDADES: Editor de Reloj

| ABC                       | : DE Reloj   |                            |                      |                      |   |                                    |                      | -    | - 🗆 X                           |
|---------------------------|--------------|----------------------------|----------------------|----------------------|---|------------------------------------|----------------------|------|---------------------------------|
|                           | Fecha        | Hora                       | Usuario              | Estado               |   | ID:<br>Fecha:<br>Hora:             | 0<br>17/07/2024<br>: |      | E<br><u>A</u> gregar            |
|                           |              |                            |                      |                      |   | Usuario:<br>Estado:<br>Observacion | ADMIN 🔽              |      | <mark></mark><br>Modificar      |
| <                         |              |                            |                      |                      | × |                                    |                      |      | Eliminar                        |
| Usuari<br>Desde<br>Hasta: | io: T<br>: 1 | ODOS<br>7/07/20<br>7/07/20 | <b>•</b><br>24<br>24 | &<br><u>F</u> iltrar |   |                                    | <u>G</u> ra          | lbar | <b>I</b> e<br>e⊻portar a<br>XLS |

### Carga y edición manual de los movimientos de entradas y salidas del personal.

### STOCK: Consulta de Stock

06

| Existenc        | ias                  |                      |                          |                           |      |       |       |                | -                                                                                                    | F                     | ı ×                         |
|-----------------|----------------------|----------------------|--------------------------|---------------------------|------|-------|-------|----------------|----------------------------------------------------------------------------------------------------|-----------------------|-----------------------------|
| Codigo          | Descrip              | Stock                | Minimo                   | Costo Ve                  | enta | Valuo | Grt 🔨 | Sucursales     |                                                                                                    |                       | -                           |
|                 |                      |                      |                          |                           |      | 2     |       | evil.          |                                                                                                    |                       |                             |
|                 |                      |                      |                          |                           |      |       |       | 3KU:           |                                                                                                    |                       |                             |
|                 | 13                   |                      |                          | 1.<br>                    |      |       |       | Desci:<br>Fan- |                                                                                                    |                       |                             |
|                 |                      |                      |                          |                           |      |       |       | Grupor         | TODOS                                                                                                   |                       | -                           |
|                 |                      |                      |                          | 1<br>                     |      | 2     |       | SubGrupo:      | TODOS                                                                                                   |                       |                             |
| -               |                      |                      |                          |                           |      | 2     |       | Rubro:         | TODOS                                                                                                   |                       |                             |
| _               |                      |                      |                          |                           |      |       |       | SubRubro:      | TODOS                                                                                                   |                       |                             |
|                 |                      |                      |                          | s                         |      |       | -     | Proveedor      | 10000                                                                                                   | 0                     |                             |
|                 |                      |                      |                          |                           |      |       |       | Precio:        | 0.00 a                                                                                                  |                       | 0.00                        |
|                 |                      |                      |                          |                           |      |       |       |                | <ul> <li>Todos</li> <li>Con Stock</li> <li>Sin Stock</li> <li>Bajo Stock</li> <li>Valuo x Co</li> </ul> | sto                   |                             |
| <               |                      |                      |                          |                           |      | -     |       |                | ◉ Valuo x Ve                                                                                            | nta                   |                             |
| Informe<br>Stoc | de <u>E</u> x<br>k V | Cistencia<br>/aluada | C<br>Reposicion<br>Stock | Valuo (\$):<br>Items (u): |      |       | 0.00  |                | <ul> <li>Activos</li> <li>Inactivos</li> <li>Todos</li> </ul>                                           | ○ Co<br>○ Co<br>④ Too | n Ofertas<br>n Promo<br>dos |
|                 |                      |                      |                          | Cantidad (u               | ):   |       | 0.00  |                | &<br><u>F</u> iltrar                                                                                    |                       | Sincro                      |

CONSULTA E INFORMES DE SITUACIÓN DE STOCK

FILTRADO POR SUCURSAL, GRUPOS Y DEMÁS.

TAMBIÉN GENERA REGISTROS DE REPOSICIÓN DE

STOCK Y EVALUACIÓN DE LOS MISMOS.

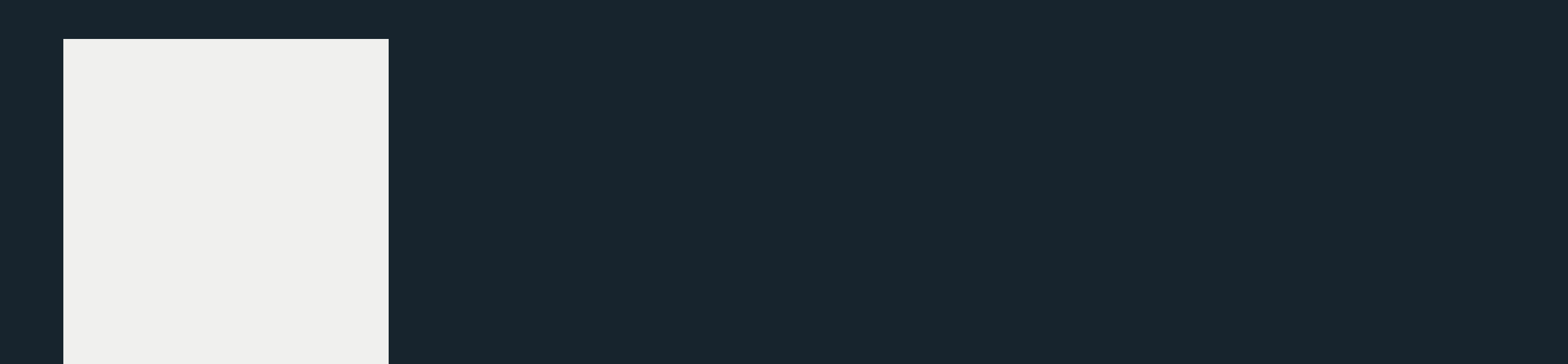

### STOCK: Entradas/Salidas de Stock

06

| - Movin  | nientos | de En | trada y S | alida di | e Stock |        |       |       |         |      |   |            | <u>.</u>                                                       |    |
|----------|---------|-------|-----------|----------|---------|--------|-------|-------|---------|------|---|------------|----------------------------------------------------------------|----|
| Codigo   | 1       |       |           |          |         |        |       |       |         |      |   |            |                                                                |    |
|          |         |       |           |          |         |        |       |       |         |      |   | Numero:    | 0000000                                                        |    |
| Descript | :ion [  |       |           |          |         |        |       |       |         |      |   | Fecha:     | 11                                                             |    |
| Stock    |         |       |           |          |         |        |       |       |         |      |   | al         | 17 <i>/</i> 07/2024                                            |    |
| echa     | Tipo    | Serie | Numero    | Cliente  | Compras | Ventas | ACUM. | Check | Usuario | Hora | • | Codigo:    |                                                                |    |
|          |         |       |           |          |         |        | 1     |       |         |      | 2 | Sucursales |                                                                |    |
|          |         |       |           |          |         |        |       |       |         |      |   |            | <ul><li>○ Entradas</li><li>○ Salidas</li><li>● Todos</li></ul> |    |
|          |         |       |           |          |         |        |       |       |         |      |   |            | &<br><u>F</u> iltrar                                           |    |
|          |         |       |           |          |         |        |       |       |         |      |   |            |                                                                |    |
|          |         |       |           |          |         |        |       |       |         |      |   |            | <i>র্ম</i><br>Check                                            |    |
|          |         |       |           |          |         |        |       |       |         |      | 2 |            | (3)                                                            | 12 |

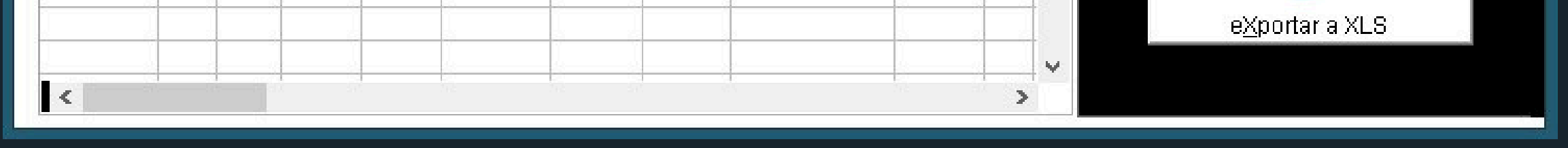

#### SEGUIMIENTO CRONOLÓGICO DE LOS MOVIMIENTOS

DE ENTRADAS Y SALIDAS ASOCIADOS A COMPROBANTES DE FACTURACIÓN Y COMPRA, COMO ASÍ TAMBIÉN A ACCIONES DE AJUSTE.

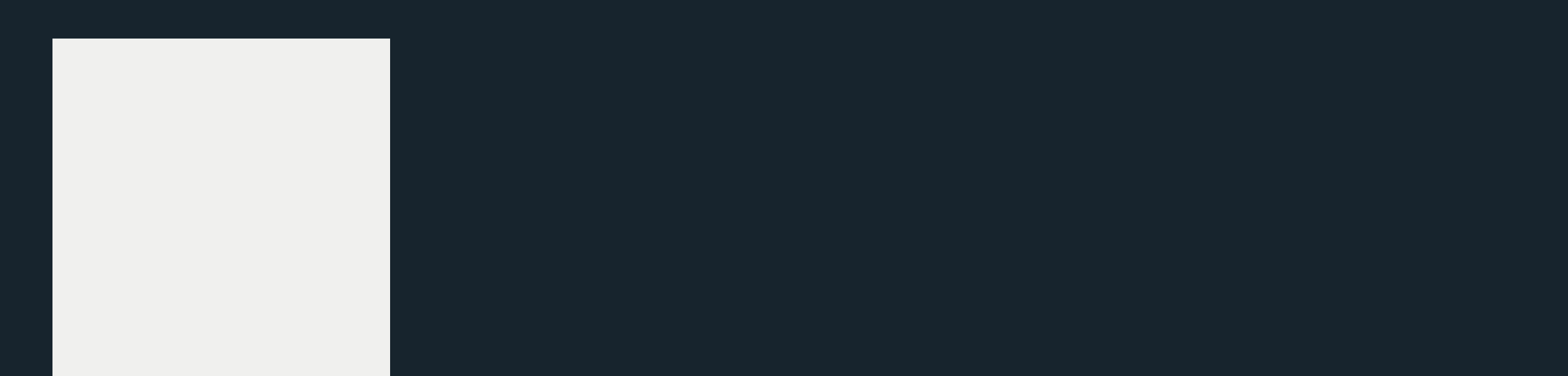

### STOCK: Auditoría

06

| Pla                                | inilla      |        | Result   | ado        | Audita      | ar |                              |
|------------------------------------|-------------|--------|----------|------------|-------------|----|------------------------------|
| SubRubro:<br>Cantidad<br>de ltems: | TODAS       | 5      |          | ~          |             |    | C<br>Planilla a<br>Auditoria |
| odigo                              | Descripcion | 8      | Cantidad | Total      |             | ^  |                              |
|                                    |             |        |          |            |             |    |                              |
| <                                  | -           |        |          |            |             | >  | Reimprime                    |
| rchivadas -                        | Fecha       | Numero |          | Fecha Reg. | Usuario.Reg |    |                              |
|                                    |             |        |          |            |             |    |                              |

#### HERRAMIENTA QUE EMITE PLANILLA DE CONTROL

#### DE STOCK BASADO EN UN ANÁLISIS ALEATORIO

#### DE LOS ARTÍCULOS DISPONIBLES.

----> link a video explicativo youtube!!!

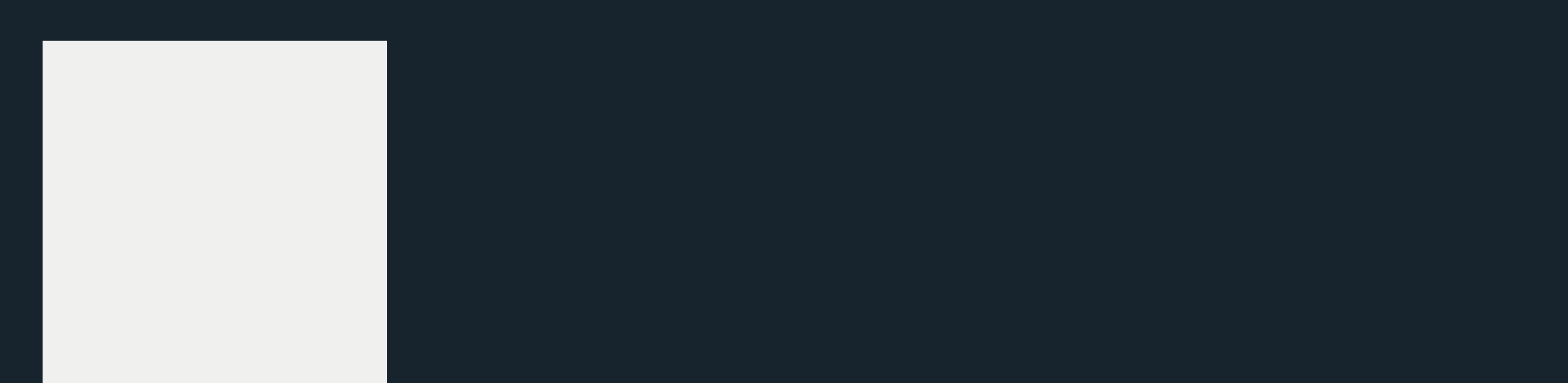

### **STOCK:** Herramientas Avanzadas

| PONER STOCK A CER     | 10                        | ×                       |
|-----------------------|---------------------------|-------------------------|
| Sucursales Al dia: // | rtura?                    |                         |
| Stock a Cero          | E<br>Renueva<br>Promocion | ø<br>Sincro<br>VVeb/Stk |

#### UTILIDAD PARA CERRAR LOS STOCK, COLOCARLOS A CERO O DARLE UN CORTE DE INVENTARIO, YA SEA POR BALANCE O POR CIERRE CONTABLE.

#### ----> link a video explicativo youtube!!!

### CUENTAS CORRIENTES: Estado de Cuenta

| - Estado          | o de Cuenta | 2013-09-09         |         |              |   | 8-           |               | X |
|-------------------|-------------|--------------------|---------|--------------|---|--------------|---------------|---|
| Legajo:<br>Desde: | 0           | Apellido y Nombre: |         | S<br>Filtrar |   |              |               |   |
| echa              | Nota        |                    | Importe | Acumulado    | ~ |              |               |   |
|                   |             |                    |         |              |   |              |               |   |
|                   |             |                    |         |              |   | <u>A</u> jus | 🖪<br>sta Sald | 0 |
|                   |             |                    |         |              |   |              | ē             |   |
|                   |             |                    |         |              |   | <u>E</u> m   | nite Cta.     |   |

07

| ODIGO DES | SCRIP CANTIDA | D COSTO | TOTAL |   | ^   | SALDO: |
|-----------|---------------|---------|-------|---|-----|--------|
|           |               |         |       |   | ~   | 0.00   |
| < .       | Resumid       | 0       |       | , | Det | allado |

Detalles cronológicos de egresos o ingresos a las cuentas corrientes tanto de clientes como de proveedores.

### CUENTAS CORRIENTES: Saldos de Cuentas

| ****                | Saldos                              | 6          | 2013-09-09   |                                                                                                    |    |               |   | -3          |        | × |
|---------------------|-------------------------------------|------------|--------------|----------------------------------------------------------------------------------------------------|----|---------------|---|-------------|--------|---|
| с                   | Al dia:<br>Fittro:<br>lasificacion: | 17/07/2024 |              | Clientes <ul> <li>Clientes</li> <li>Proveedores</li> <li>Clientes/Proveedor</li> <li>Todos</li> </ul> |    |               |   |             |        |   |
| Facturas pendientes |                                     | Codigo     | Denominacion |                                                                                                    | TP |               | < | P           | ados   |   |
| Cuentas Corrientes  | l <<br>I<br>Nota:                   | nforme     |              |                                                                                                    |    | SALDO<br>0.00 | > | <u>C</u> ol | branza | • |

07

### Informe integral de saldos pendientes tanto de clientes como de proveedores.

### Además se pueden extraer los comprobantes pendientes de imputar.

### SISTEMAS: Usuarios

| Perfiles                     |              |                               |                            |    |                             |
|------------------------------|--------------|-------------------------------|----------------------------|----|-----------------------------|
| Usuario<br>ADMIN<br>VENDEDOR | Valor 1<br>9 | ID:<br>Usuario:               |                            |    | E<br><u>A</u> gregar        |
|                              |              | Clave:<br>ID/Reloj:<br>Nivel: |                            | ]  | <mark>₿</mark><br>Modificar |
|                              |              | Comision:<br>Sucursales       | 0.00<br>TODOS 🗾<br>Default |    | Eliminar                    |
|                              | <b>、</b>     |                               | ⊻ Anula?<br>✓ Elimina?<br> | ar | Etiquetas                   |
|                              | Descrip      |                               | Marca Menu                 |    | Recarga<br>Perfil           |

|  | Desmarca<br>Todos |
|--|-------------------|
|  | Marca<br>Todos    |

ABC de los usuarios con permiso de acceso al sistema determinando sus niveles y perfil, lo cual permite vetar o habilitar acceso a las diferentes opciones del menú. También está relacionado con el reloj de personal.

### SISTEMAS: Sucursales

| E AB | C DE SUCU | RSALES      | <br> |                              | - 🗆 X            |
|------|-----------|-------------|------|------------------------------|------------------|
|      | Codigo    | Descripcion |      | ID: 0<br>Codigo: Denomacion: | E<br>Incorporar  |
|      |           |             |      | Correo Electronico:          | <u>M</u> odifica |
|      |           |             |      |                              | Elimina          |
| 1    |           |             |      |                              |                  |

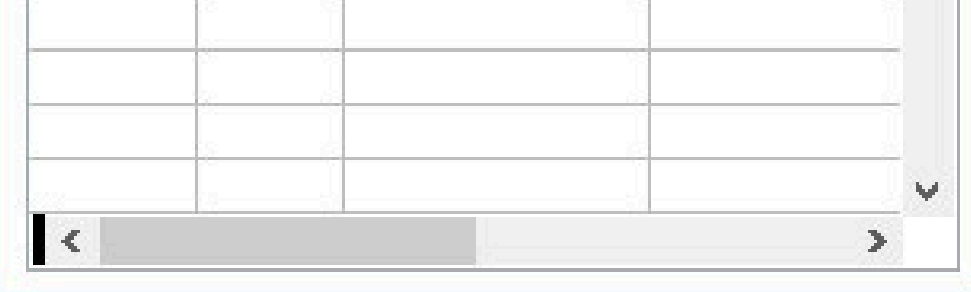

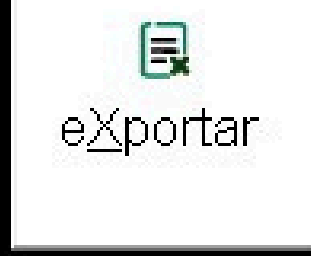

ABC de sucursales asociadas al sistema. Estas sucursales son las que están declaradas como contenedoras de stock a las cuales se les puede generar movimientos de entrada y salida como así también operaciones de facturación y compras.

### SISTEMAS: Configuración

|                                                                                                    |             |                       |                       |                          |                      | —                 |  |  |  |  |  |  |
|----------------------------------------------------------------------------------------------------|-------------|-----------------------|-----------------------|--------------------------|----------------------|-------------------|--|--|--|--|--|--|
|                                                                                                    |             |                       | Configuraci           | on                       |                      |                   |  |  |  |  |  |  |
| Razon Social/Fantasia:                                                                                                    | MODELO S.A. |                       |                       | Ultima Actualizacion:    | 19/06/2018-11:59:25- | PIA               |  |  |  |  |  |  |
| Tasa I.V.A. default:         21.00         Desc/Recarg L1:         0.00         Ultimo Envio:         01/05/2024-18:42:59-ADMIN                           |             |                       |                       |                          |                      |                   |  |  |  |  |  |  |
| Ejercicio Fiscal:                                                                                                    | 0           | <br>Desc/Recarg L2:   | Mail que recibe info: |                          |                      |                   |  |  |  |  |  |  |
| Serie Facturacion:                                                                                                    | 1001        | Desc/Recarg L3:       | 0.00                  | Mail que recibe info:    |                      |                   |  |  |  |  |  |  |
| Facturas A (1):                                                                                                    | 10000000    | Saldo Automatico.     |                       | Mail que recibe info:    |                      |                   |  |  |  |  |  |  |
| Facturas A (2):                                                                                                    | 10000000    | Saldo Operativo:      | 1000.00               | Mail que recibe info:    |                      |                   |  |  |  |  |  |  |
| Facturas B (1):                                                                                                    | 10000000    |                       |                       | Origen de Actualizacion: |                      |                   |  |  |  |  |  |  |
| Facturas B (2):                                                                                                    | 10000000    | Fecha Inventario:     | 05/11/2022            | Ongen de Actualización.  | Archivo Excel        |                   |  |  |  |  |  |  |
| Presupuestos:                                                                                                    | 10036210    | N Deposito.           |                       | Marcen de Etilidad:      | Respeta % envia      | dos desde central |  |  |  |  |  |  |
| Nº Cajas:                                                                                                    | 10000819    | Limite Dto.s p/alerta | 0                     |                          | O Solo Actualiza nu  | evos y en cero    |  |  |  |  |  |  |
| Nota 1:                                                                                                    |             |                       |                       | Ofertas Especiales:      | Respeta % envia      | dos desde central |  |  |  |  |  |  |
| Nota 2:                                                                                                    |             |                       | 310<br>202            |                          | O NO Actualiza       |                   |  |  |  |  |  |  |
| Limite de Descuertos:                                                                                                    |             |                       |                       |                          | E                    |                   |  |  |  |  |  |  |
| Tolerancia Saldo Caja:                                                                                                    | 0.          | DD ID Dirsis:         |                       |                          | eadas Avanzadas      | Guardar           |  |  |  |  |  |  |
|                                                                                                    |             |                       |                       |                          |                      |                   |  |  |  |  |  |  |
| Herramienta de configuración de todos<br>los parámetros fijos y variables que<br>hacen a la organización de la<br>información relacionada con la empresa. |             |                       |                       |                          |                      |                   |  |  |  |  |  |  |

#### ----> LINK A VIDEO EXPLICATIVO YOUTUBE (1)

Eliminar

### SISTEMAS: Comprobantes

#### ---- ABC de Comprobantes

| Codigo | Descripcion | Tipo | Aplica Or | den Ci | oef         | Code | ~ |
|--------|-------------|------|-----------|--------|-------------|------|---|
| 1      | FACTURA     | F    | 1         | 1      | 1           |      |   |
| 1      | FACTURA     | F    | 1         | 1      | 1           | 1    |   |
| 2      | DEBITO      | D    | 1         | 2      | 1           |      |   |
| 2      | DEBITO      | D    | 1         | 2      | 11          | 0    |   |
| 3      | CREDITO     | С    | 1         | 3      | -1          |      |   |
| 3      | CREDITO     | С    | 1         | 3      | -1          |      |   |
| 7      | RECIBO      | R    | 1         | 1      | -1          |      |   |
| 4      | FACTURA     | 1    | 2         | 1      | 1           |      |   |
| 4      | FACTURA     | 1    | 2         | 1      | 1           |      |   |
| 5      | DEBITO      | 2    | 2         | 2      | 1           | 1    |   |
| 5      | DEBITO      | 2    | 2         | 2      | 1           |      |   |
| 6      | CREDITO     | 3    | 2         | 3      | 82 <b>1</b> | 1    |   |
| 6      | CREDITO     | 3    | 2         | 3      | -1          |      |   |
| 8      | PAGOS       | R    | 2         | 1      | -1          |      |   |
|        |             |      |           |        |             |      |   |
|        |             | 100  | a - 60    |        |             |      |   |

| —              | ];   |
|----------------|------|
|                |      |
|                | ]    |
| <u>A</u> gre   | gar  |
|                |      |
|                |      |
|                | 2    |
| <u>M</u> odifi | icar |
|                |      |
|                |      |
|                |      |
|                |      |

|         |                | ē      |
|---------|----------------|--------|
| Buscar: | <u>G</u> rabar | Listar |

### ABC de los diferentes comprobantes habilitados para ser asociados a ventas y compras.

# SALIR

#### En caso que haya cliqueado involuntariamente en Salir, cliquee en "No", o "Sí" si efectivamente desea salir del Sistema.

| DIRSIS ER   | P    |          |     |            |       |                    |          |          |    | - | × |
|-------------|------|----------|-----|------------|-------|--------------------|----------|----------|----|---|---|
| Operaciones | Caja | Informes | ABC | Utilidades | Stock | Cuentas Corrientes | Sistemas | Salir    |    |   | - |
|             |      |          |     |            |       |                    |          |          |    |   |   |
|             |      |          |     |            |       |                    |          |          |    |   |   |
|             |      |          |     |            |       |                    |          |          |    |   |   |
|             |      |          |     |            |       |                    |          |          |    |   |   |
|             |      |          |     |            |       |                    |          |          | 23 |   |   |
|             |      |          |     |            |       | DIRX               |          | $\times$ |    |   |   |

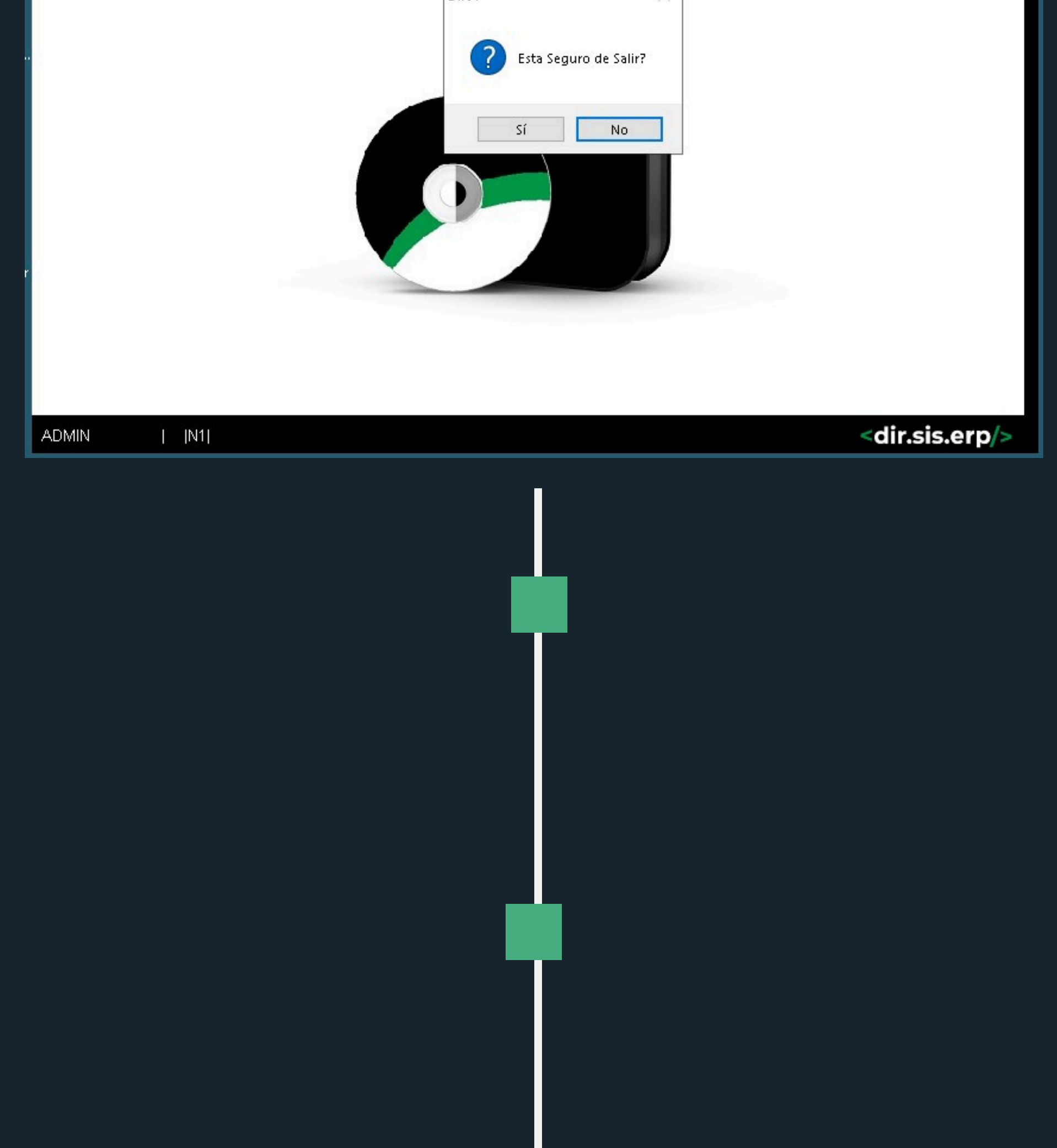

# Elequipo

#### **DIEGO RAVERA**

Desarrollo Ingenieria IT Programación

#### **BEA GONZÁLEZ**

Administración Marketing Asesoría de Ventas

#### FLORENCIA GONZÁLEZ

Diseño Maquetación Branding E-Commerce

**ARIEL MACAGNO** 

Marketing Validación Mercadeo

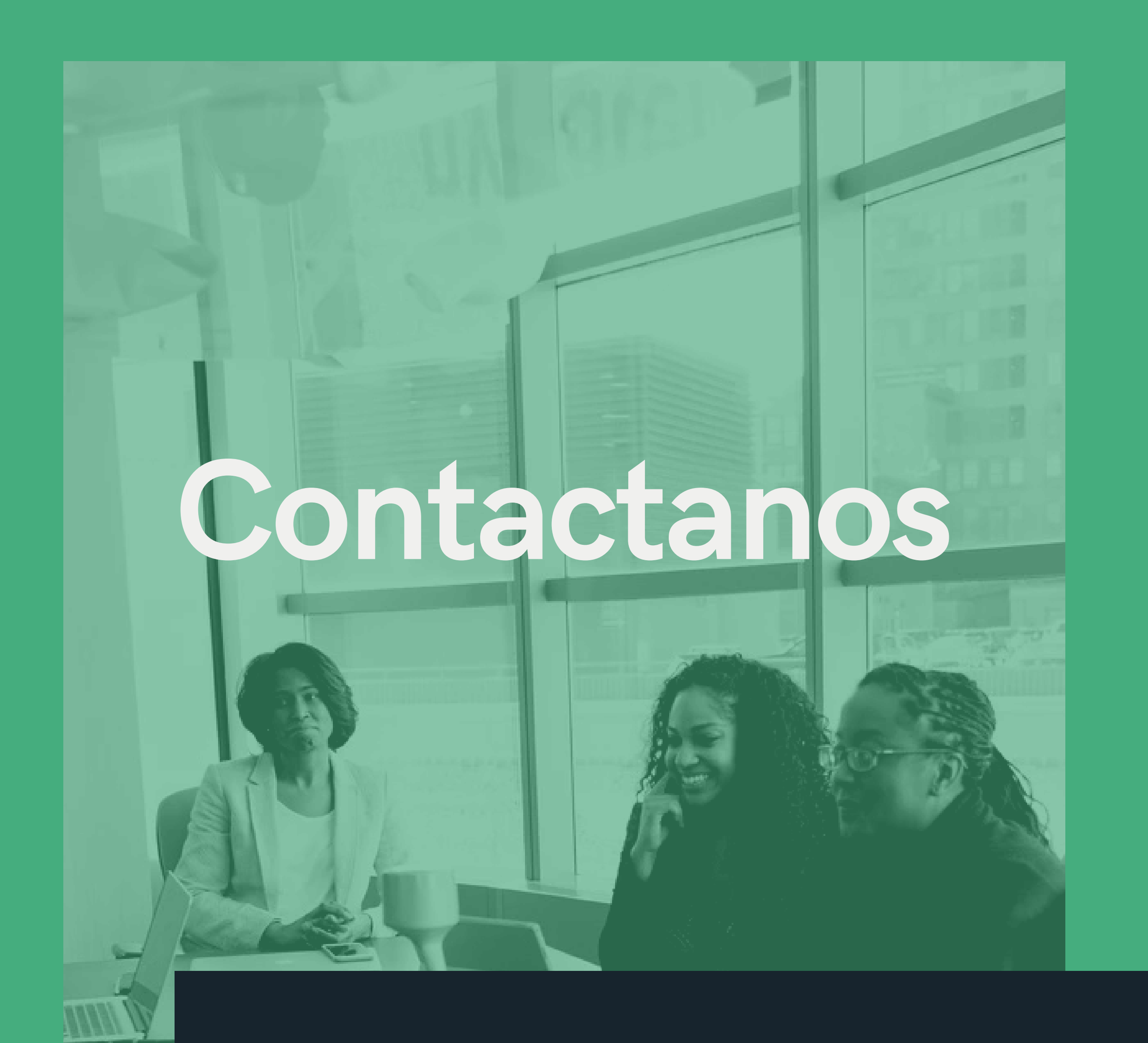

#### 54-9-351-3-807748

#### dirsis@gmail.com

# 

www.dirsis.com.ar